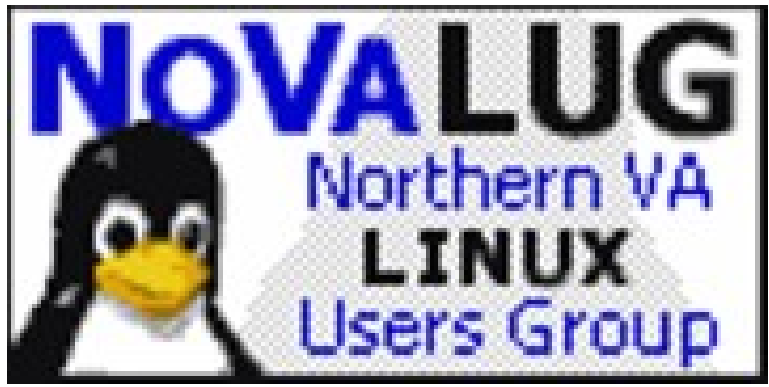

## WELCOME!

Northern Virginia Linux Users Group Mailing List: http://firemountain.net/mailman/listinfo/novalug

> We Meet Every 2<sup>nd</sup> Saturday of the Month Meetup: https://www.meetup.com/novalug/

Thank You Ridgeline for sponsoring our meetings! https://www.ridgelineintl.com/

**Everyone is welcome!** 

# 

By Peter Larsen For NOVALUG, June 2019 @egoalter, ego.alter@gmail.com

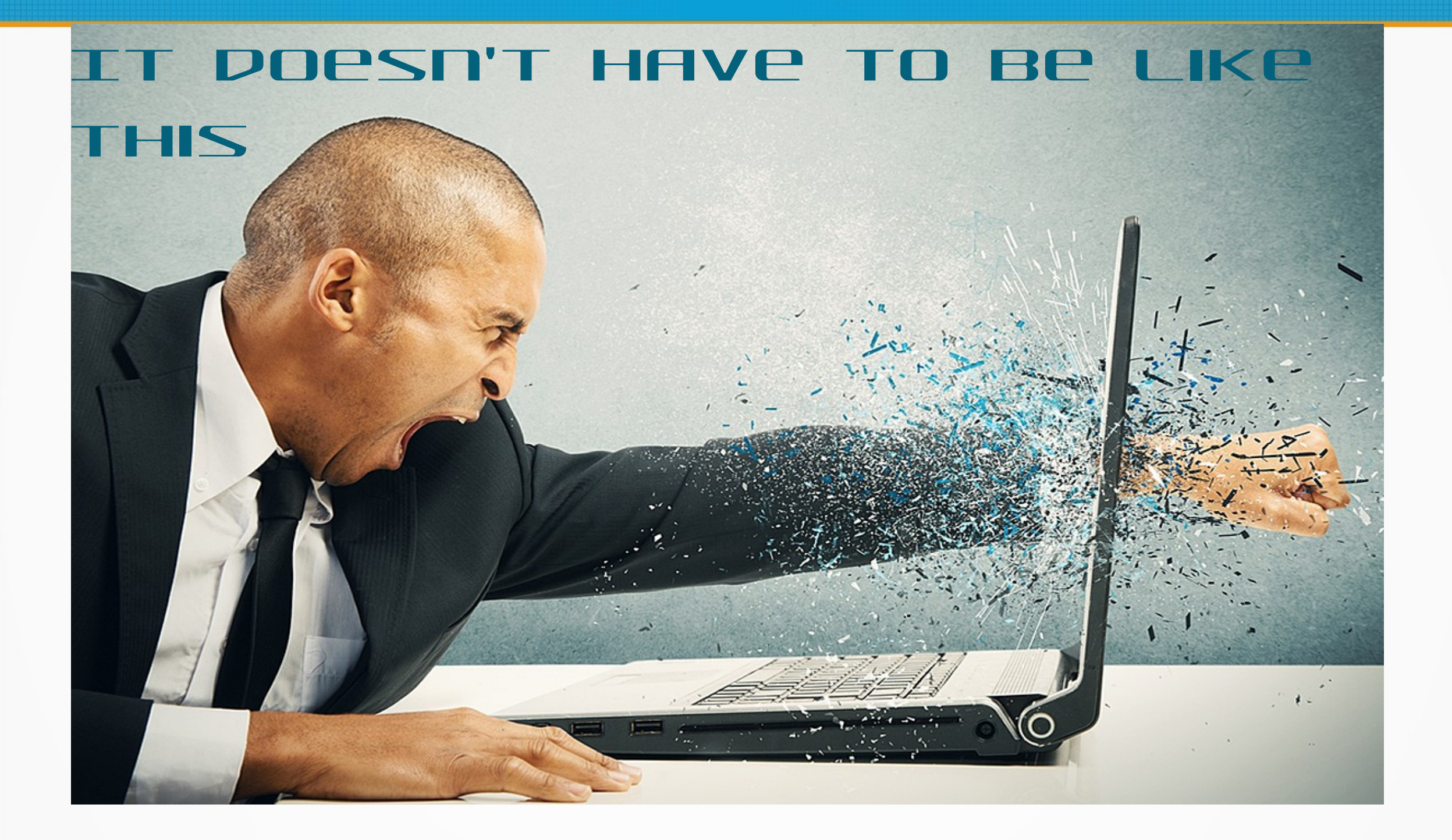

## acenda

- > Who/What/Why ....
- So what's an Operating System and why should I care?
- How Getting it/Installing it
- What the ....? What happened? The boot process!
- Let me Service You!
- > What are doing? Diagnostics. Logs and getting answers
- > Talk to me! Networking
- > Tell me again Bash Scripting
- Long distance relationships SSH and it's pals
- Thank you

### ШНО/ШНАТ/ШНУ ...

- > Who am I?
  - Hacker, Husband, Computer Guy, Linux fan-boy, Open Source evangelist, Retro Computing/Electronics fan, Micro-controllers, Single Board Computers, IoT, 3D Printing – and cussing .... lots of cussing ....
  - Member of NoVALUG since early 2000
- What am I doing here?
  - Worked with Linux since 0.99b (anno 1993). Work with Linux today (Red Hat). Main computing platform since very early 2000. Sole platform since 2006.
  - I explain technology for a living. Making complex things easy to understand is my goal.
- Why are you here?
  - Hopefully to learn about Linux; how to become more proficient with Linux
  - Even though more than 60% of you have used Linux for more than 10 years!!

#### YOU'RE NOT MAKING THIS EASY!

#### How long have you used Linux?

30 responses

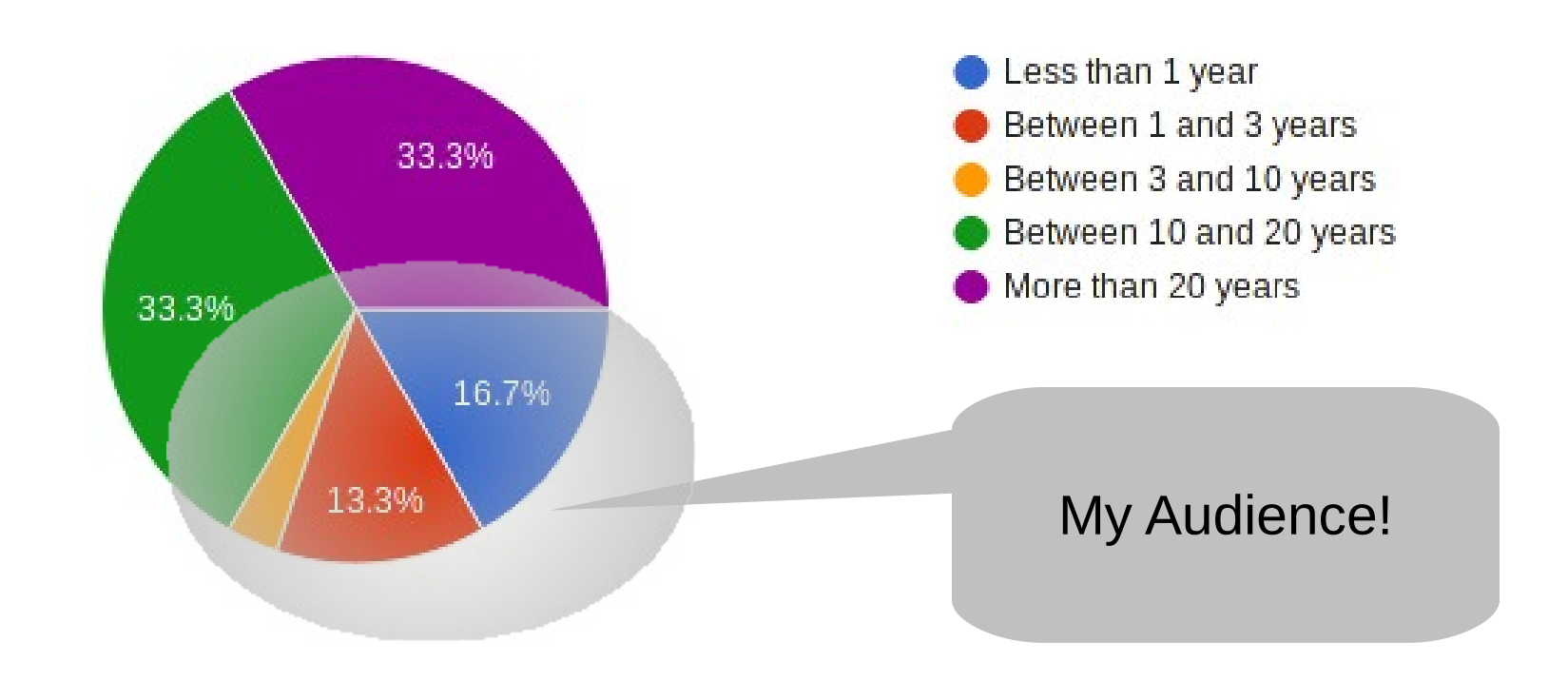

#### SO WHAT'S AN OPERATING SYSTEM AND WHY SHOULD I CARE?

- This isn't your grandfather's Linux
  - Not a necessary evil
  - Makes your hardware blazing fast, easy to manage and allows you to produce cool things
  - It's easy you don't have to have a PhD to make it work
- Hardware managed by Software => Operating System
- The OS provides
  - Processes, files, printing, security, networking, process isolation, memory management, graphical subsystem
  - Brings your hardware to live

#### OLD TIME SLACKWARE INSTALL GUIDE

- http://www.slackware.com/install/bootdisk.php
- Steps
  - Download right boot disk image for right media
    - IDE
      - Bare, bareacpi, ataraid,lowmem,old\_cd,pportide,sata
    - SCSI
      - Adaptec, ibmmca, jfs, raid, scsi, scsi2, scsi3, speakup
  - Download root image
    - Install.1,install.2.install.zip,network.dsk,pcmcia.dsk,rescue.dsk,sbootmgr.dsk
  - Find windows program to write image to floppy
    - Be sure to include parameters for the hardware you'll be installing on
  - Insert media and boot
    - Partition using fdisk (cmd-line), install boot partition, install root partition
    - Command-line paradise!
  - Remove media, boot computer drink lots of Whiskey hoping it goes well

## CHE VODOO DAYS ARE LONG GONE

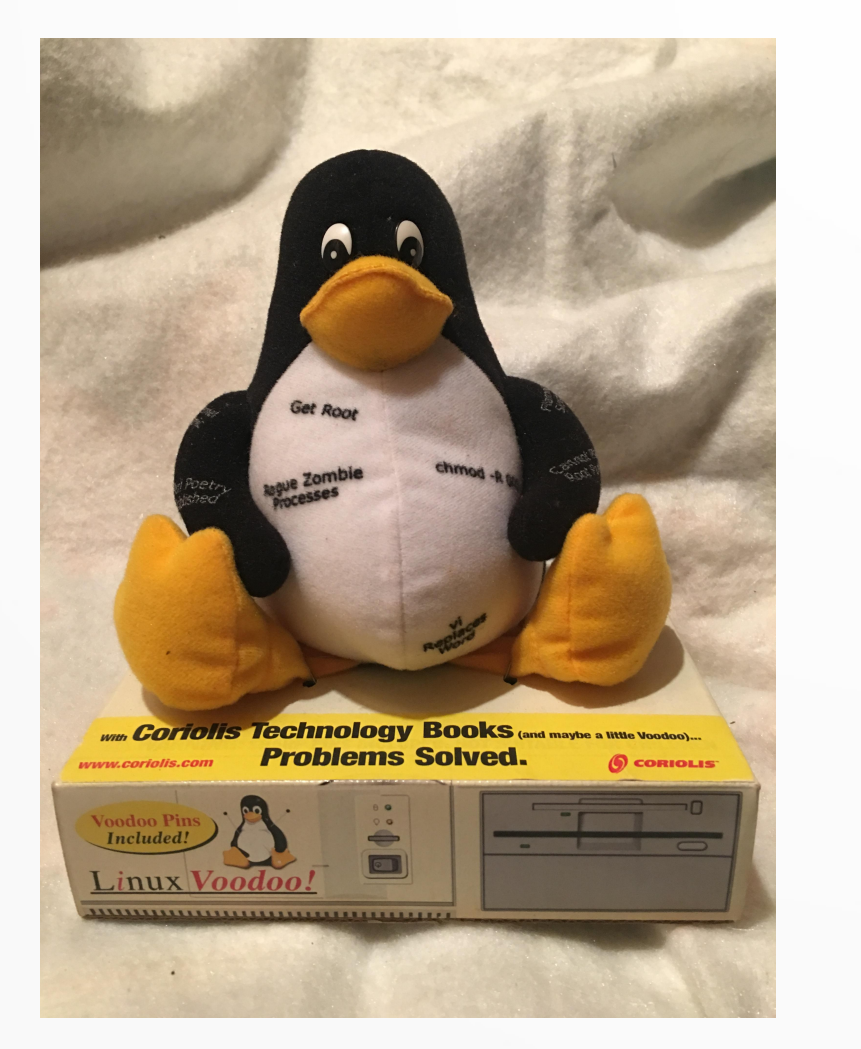

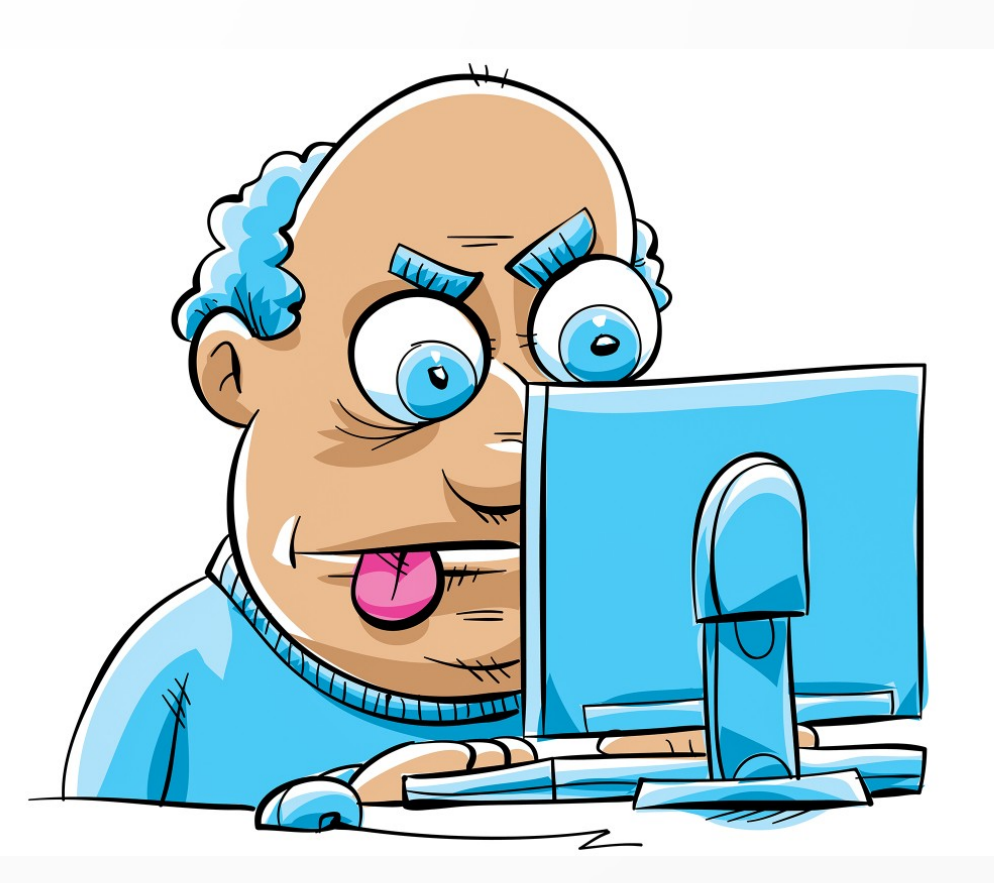

Src: Blambca/Shutterstock

Src: https://imgur.com/gallery/LFoIr

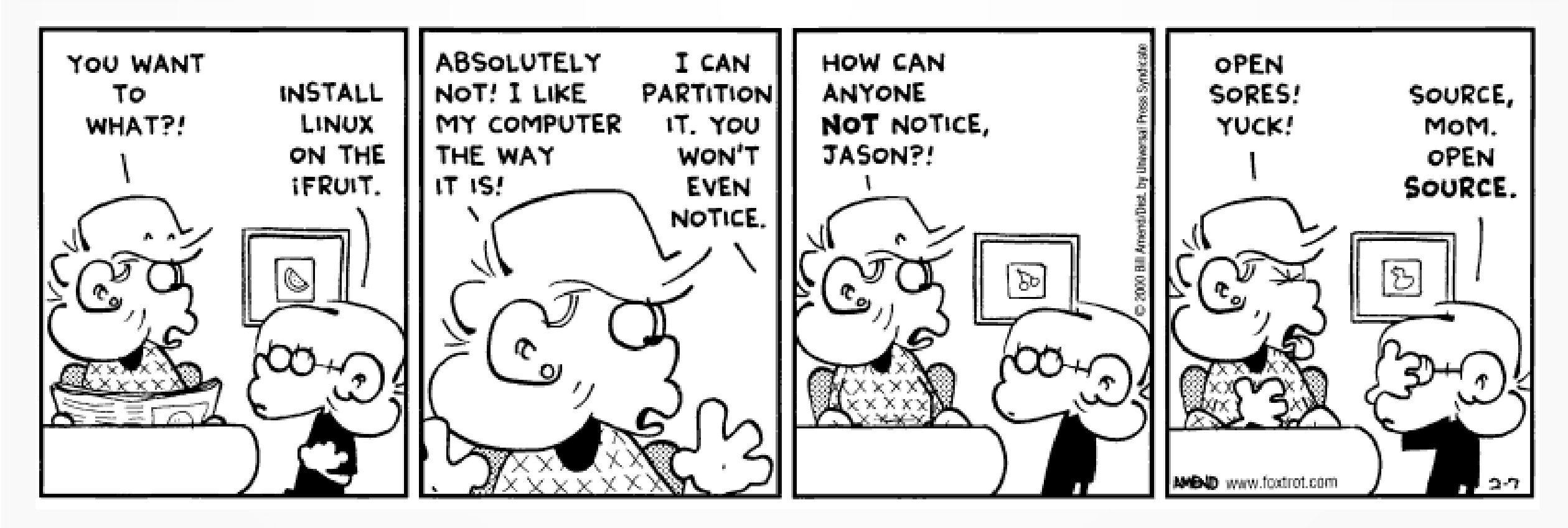

Src: https://aintnogod.com/ipb/gallery/image/2064-linux-cartoon/

### INSTALLATION TODAY

- Install "Fedora Media Writer" on your current platform
- Run it pick your "poison"
- Insert USB
- Sit back and wait .....
- Put USB in any computer
- BOOT
- Fun to be had!!

| Fedora Media Writer _ ×                        |                                                                                                    |   |  |  |  |
|------------------------------------------------|----------------------------------------------------------------------------------------------------|---|--|--|--|
|                                                |                                                                                                    |   |  |  |  |
|                                                | Fedora Workstation 30 This is the Linux workstation you've been waiting for.                                                                                                    |   |  |  |  |
|                                                | Fedora Server 30<br>The latest technology. A stable foundation. Together, for your applications and services.                                                                                                    |   |  |  |  |
| (                                              | Custom image<br>Pick a file from your drive(s)                                                                                                    |   |  |  |  |
|                                                |                                                                                                    |   |  |  |  |
|                                                |                                                                                                    |   |  |  |  |
|                                                | Fedora Media Writer -                                                                                                    | × |  |  |  |
| < B                                            | Greate Live USB                                                                                                    |   |  |  |  |
| (                                              | Fedora Robotics Suite<br>Intel 64bit<br>ISO format image for Intel, AMD and other compatible PCs (64-bit)<br>Version 28                                                                                                    |   |  |  |  |
| The Fe<br>access<br>simula<br>develo<br>speech | edora Robotics spin provides a wide variety of free and open robotics software packages. These range from hardware<br>sory libraries for the Hokuyo laser scanners or Katana robotic arm to software frameworks like Fawkes or Player and<br>ation environments such as Stage and RoboCup Soccer Simulation Server 2D/3D. It also provides a ready to use<br>opment environment for robotics including useful libraries such as OpenCV computer vision library, Festival text to<br>h system and MRPT. |   |  |  |  |
| The Ro<br>forme<br>provid                      | obotics spin is targeted at people just discovering their interest in robotics as well as experienced roboticists. For the<br>r we provide a readily usable simulation environment with an introductory hands-on demonstration, and for the latter we<br>le a full development environment, to be used immediately.                                                                                                    |   |  |  |  |

### **a CHANK YOU TO OUR LEGENDS**

## Giants who's shoulders we stand on .....

Jon "Maddog" Hall

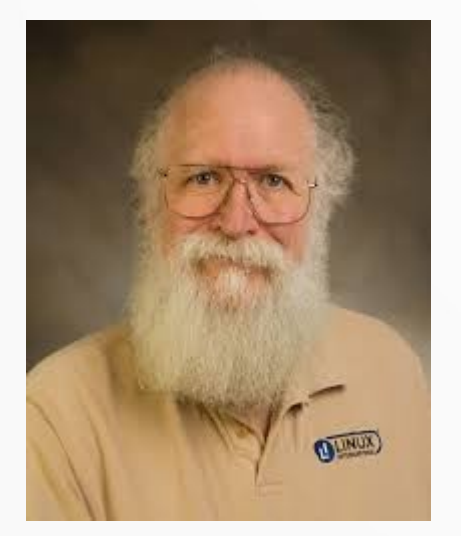

Richard Stallman

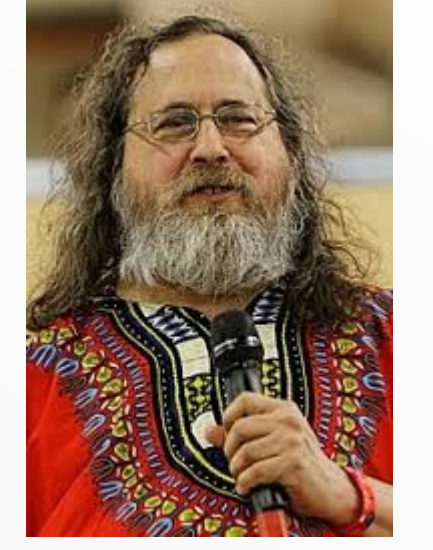

Linus Torvalds

Ken Thompson

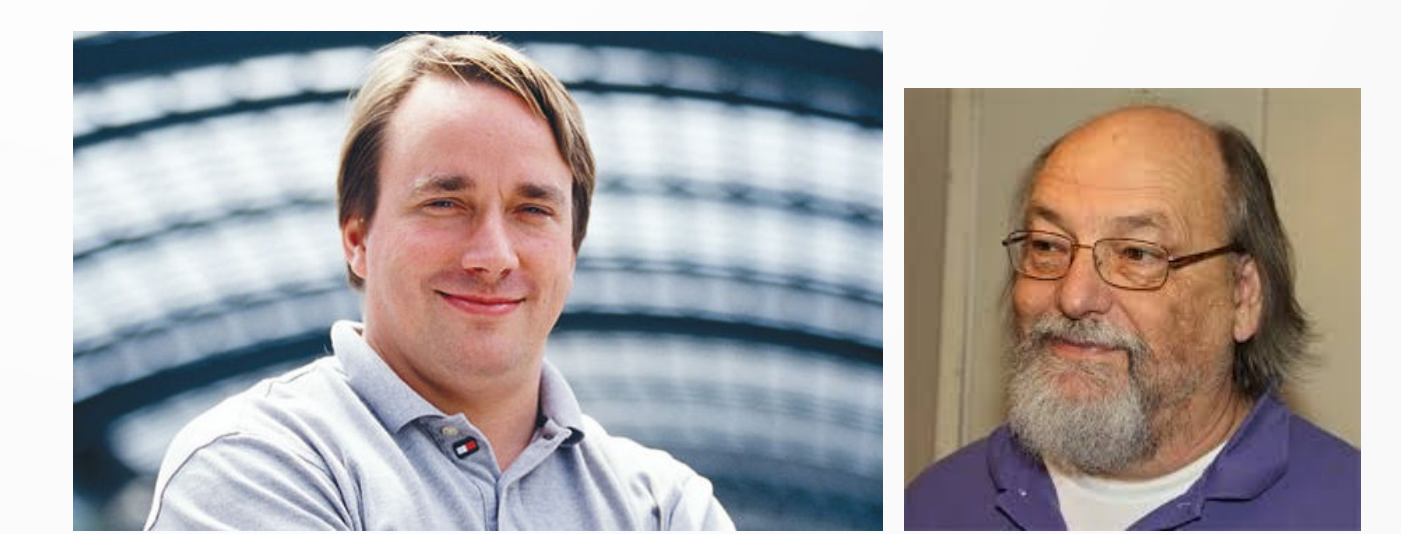

Hardware getter for Linus! FSF promoter

GPL, GNU, FSF founder

Inventor of Linux Benevolent Dictator for Life of the Linux kernel Co-inventor Of Unix

## HOW - GETTING IT/INSTALLING

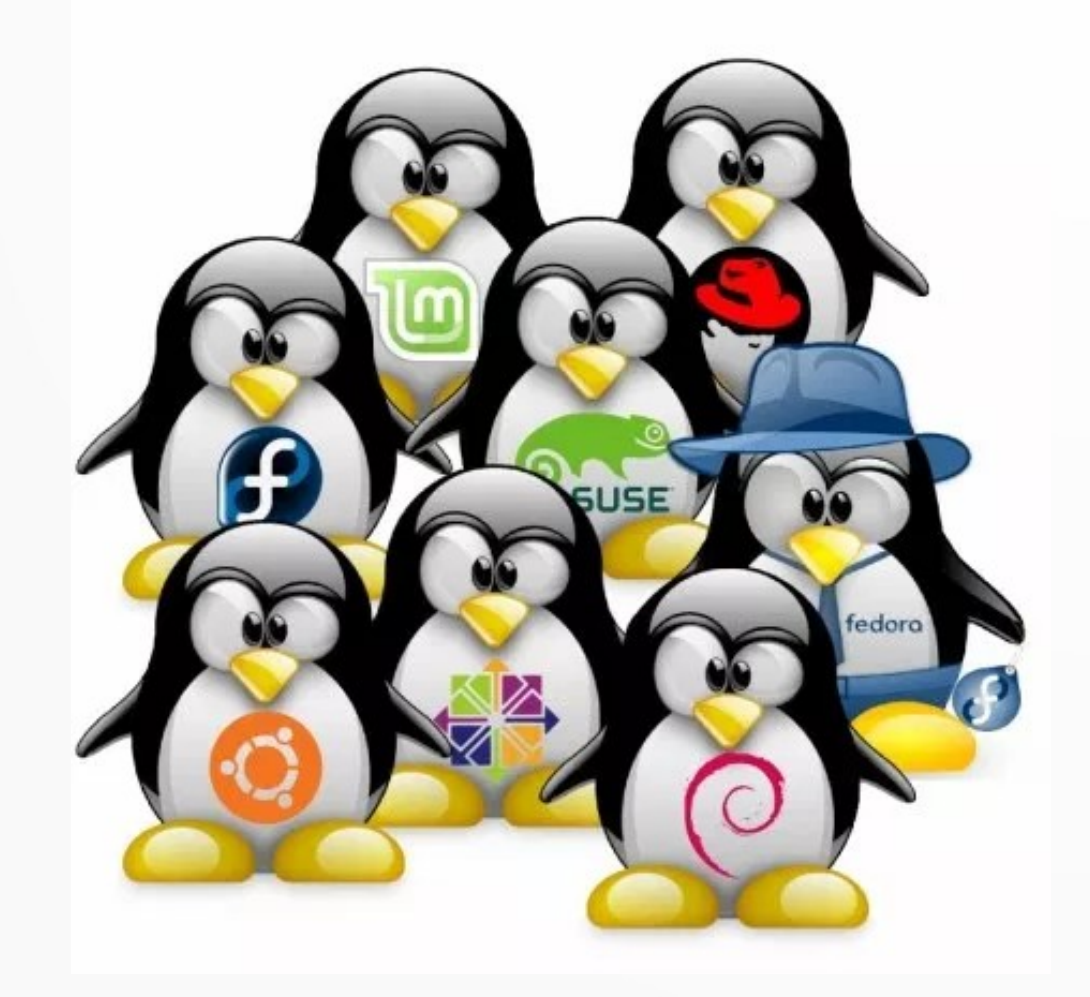

- > (Too) Many Choices
- Beginners pick major distros more than ONE
  - Fedora, SUSE, Ubuntu, CentOS, Arch etc.
- Follow instructions found on your distributions main web page
  - Do not assume instructions for one distro can be applied to another

#### Getting started with Fedora

- Very active distribution
- 6 month cycle
- Test bed for new technologies bleeding edge
- Active community lots of help
- Rock solid
- Fedora = RHEL Upstream

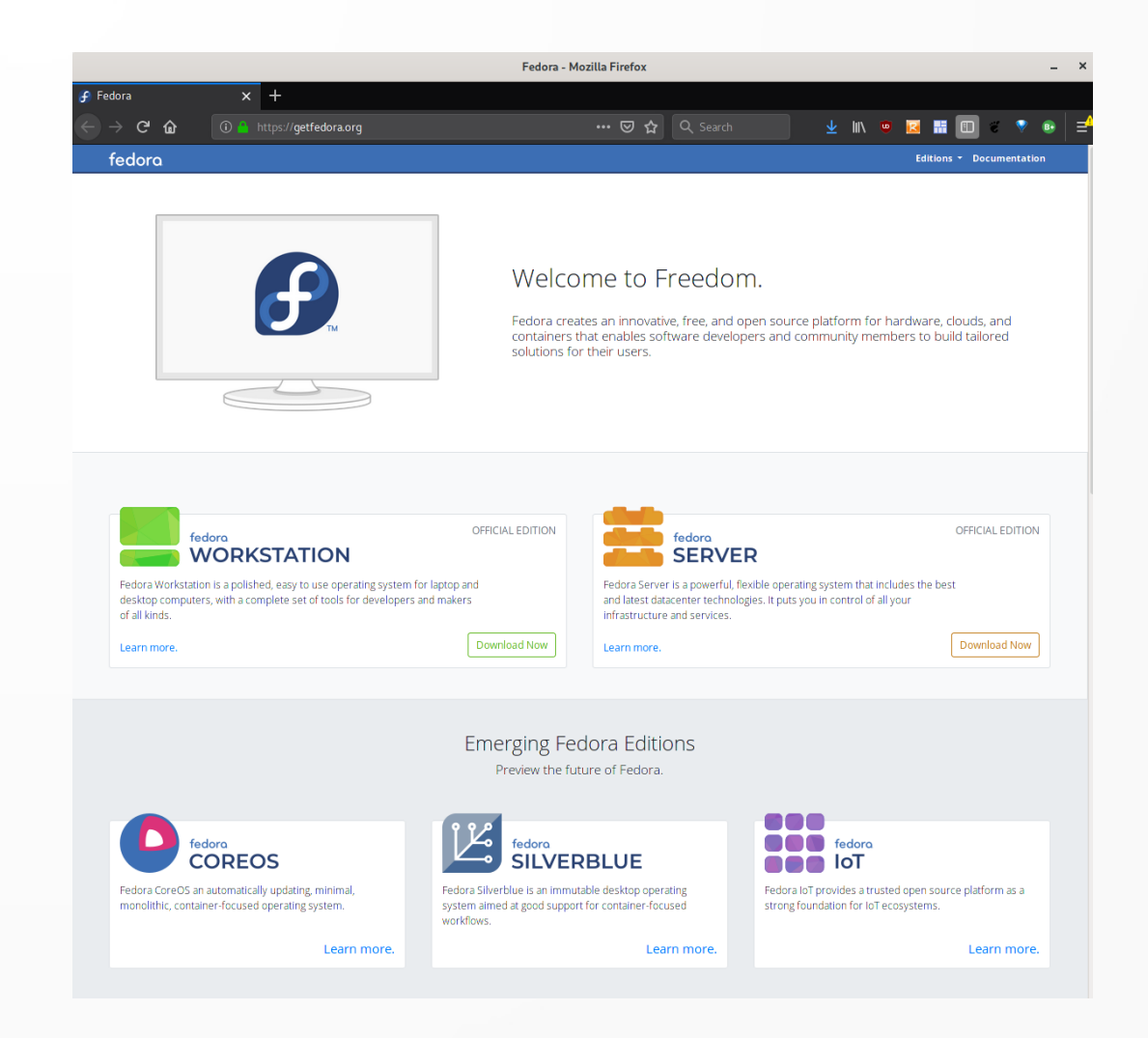

## INSTRUCTION

- Recommend Media Writer
- ISO is still an option
  - Can be written to USB and DVDROM
- Once Media is written
  - And validated
- Boot on media
- For USB you may need to activate your computers BIOS boot menu (F2/F12/F10)

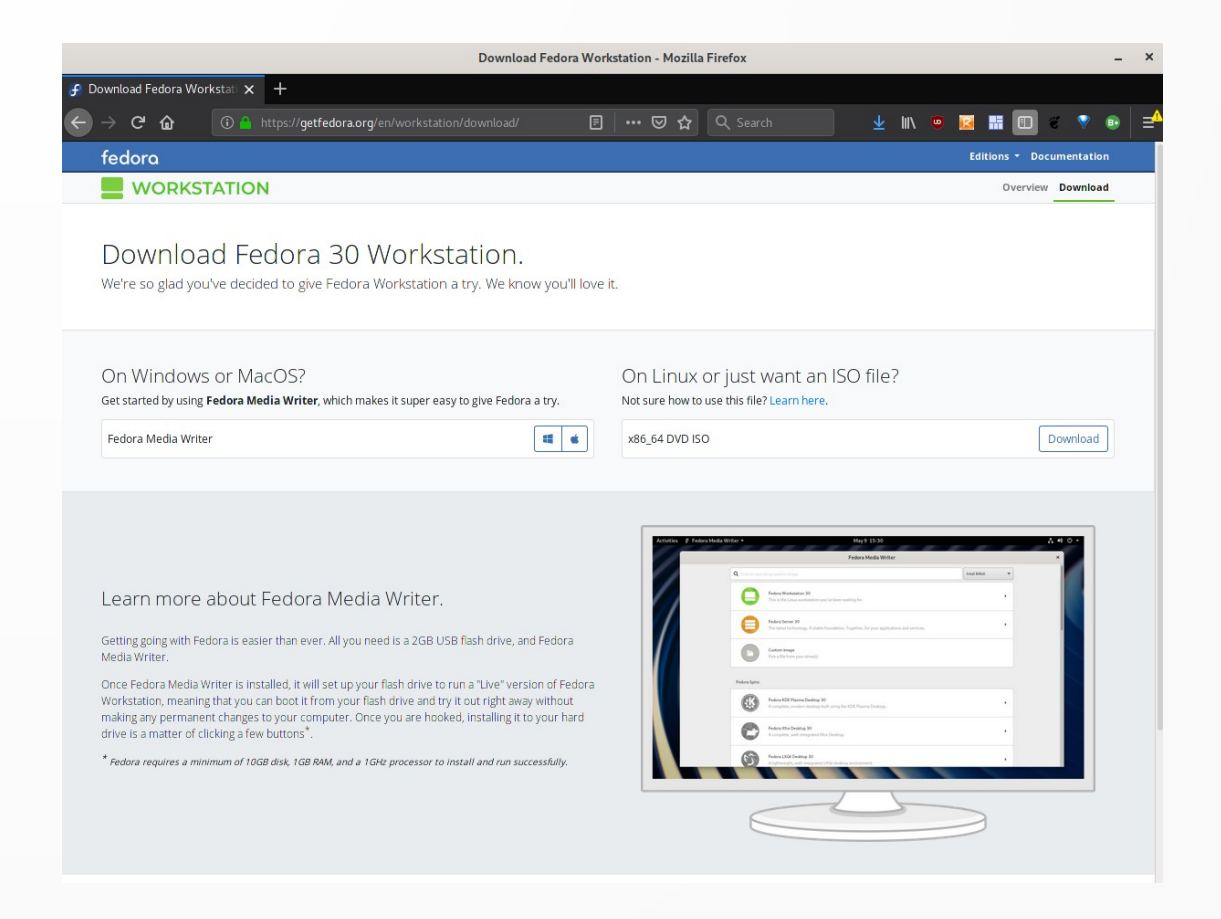

## LET'S TRY IT

## DEMO TIME Installing Fedora 30 on a Virtual Machine

## 

- > What happened?
  - The Operating System was installed
  - The Hard Drive (hdd/sdd/nvram) was initialized
  - Boot-loaders was setup integrated into your BIOS/EFI process
  - Users were created, software was installed (700+ packages!)
  - No techo-talk required
- > What Now?
  - You'll want to bring your system up to date
  - Install software you want
  - Start using the computer for the purpose you want

## INSTALLING SOFTWARE

- On the main menu/favorite click "Software"
  - Pick your poison click install
  - All tested/proven with your distribution. All Open Source.
- For the advanced users ....
  - "dnf search <term>"
  - "dnf list <package>"
  - "dnf install <package>"
- Remember to keep your system updated!
  - Message bar on GUI will tell you when updates are available
  - Use "dnf update" to force an update now

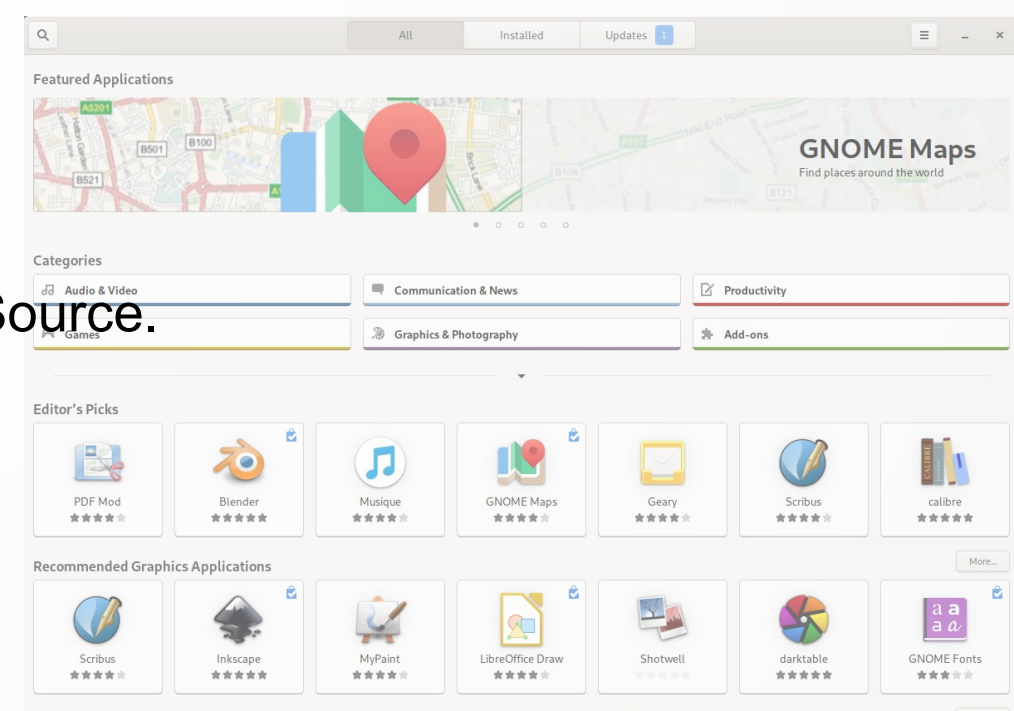

## USE APTGET ON UBUNTU/DEBIAN

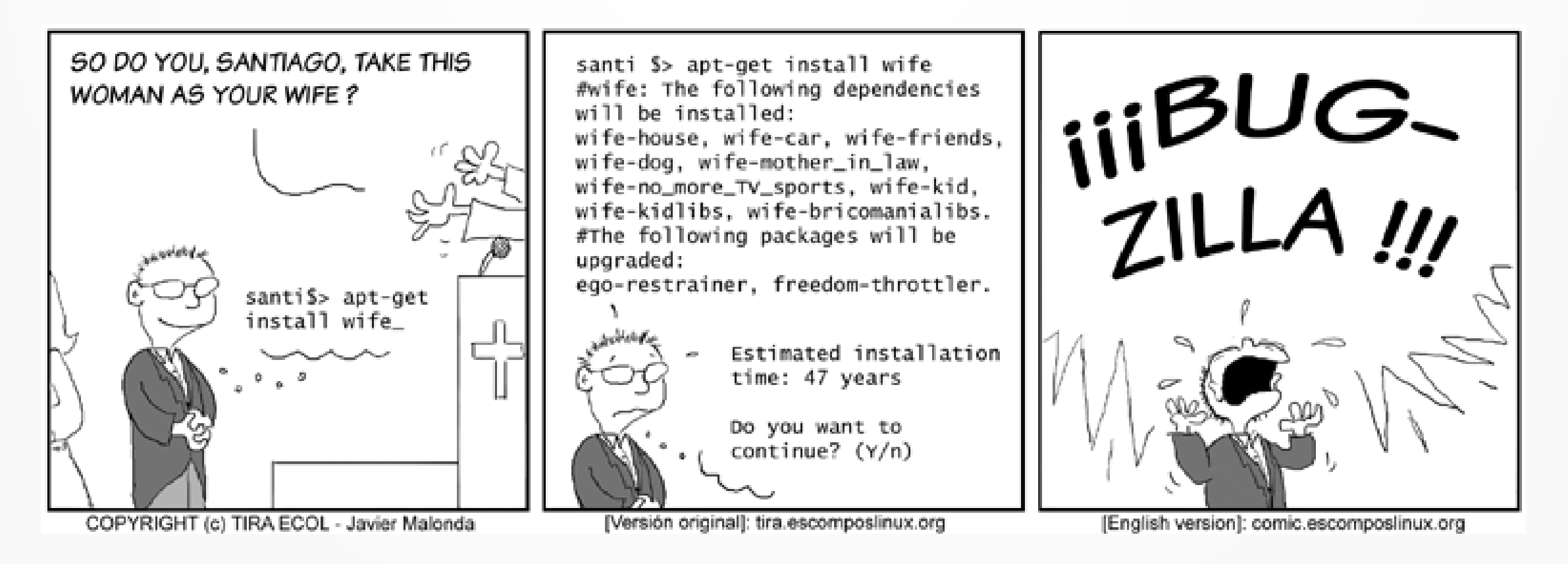

Src: comic.escomposlinux.org

## THE BOOT PROCESS

- Power On
- Power On Self Test (POST)
- > UEFI Activated
- UEFI load of Linux boot loader (GRUB)
- Your boot menu shows (maybe)
- Latest kernel loaded
- InitramFS loaded
- System modules initialized

- Root FS loaded/mounted
- System init process (PID 1) started
- System loads services initializes everything for use
- GDM starts prompts for a login
- Gnome-session process start after successful login
- Loads user set default applications to run
- > Sets graphical defaults, background/foreground, colors etc.

#### SYSTEMD BOOT PROCESS (INIT PROCESS)

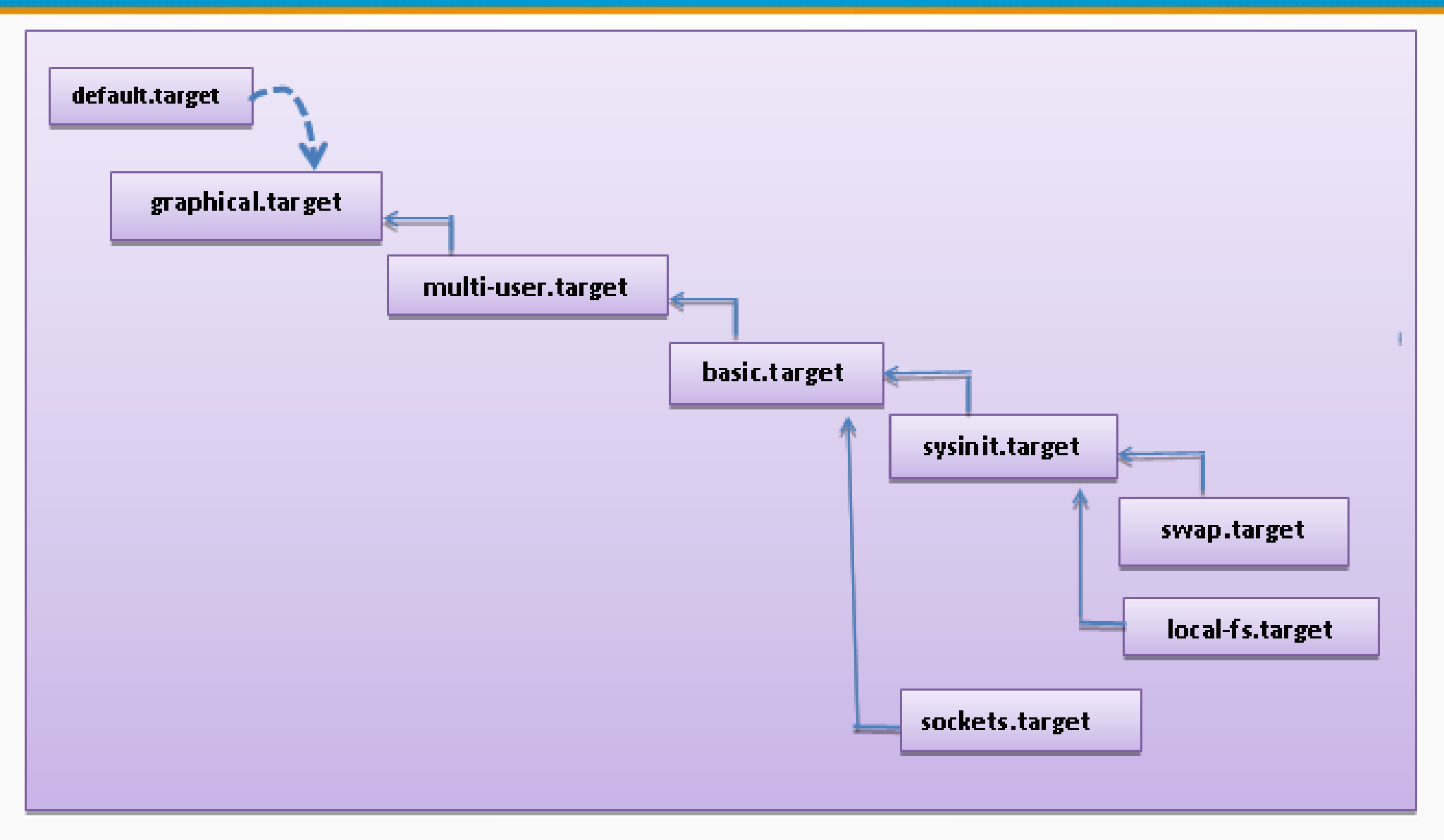

### LINUX AND BOOTING

#### GRUB - GNU GRand Unified Bootloader

- Kernel the core of Linux. Converts hardware to abstract notions of processes, files, memory etc.
- InitramFS Ram disk to boot-strap things

#### Root File System (rootfs)

The only required file system, mounted in / Contains software, libraries, settings etc

 Init process (systemd) – PID 1. Owns all processes. Starts everything, controls everything

#### Services

Background processes managing the system resources

## LINUX IS CONTROL

- Boot is complex
- Customizing boot is meant for experienced users
- Everything can be tweaked/modified in Linux every aspect of the boot process
- > Works perfect out of the box for 95% of people No customization needed!
- Breaking the boot process will brick your system
- GRUB handles any OS including Windows Dual-boot is handled by GRUB

## **Some basics**

## File Systems

## THE CORE OF THE SYSTEM

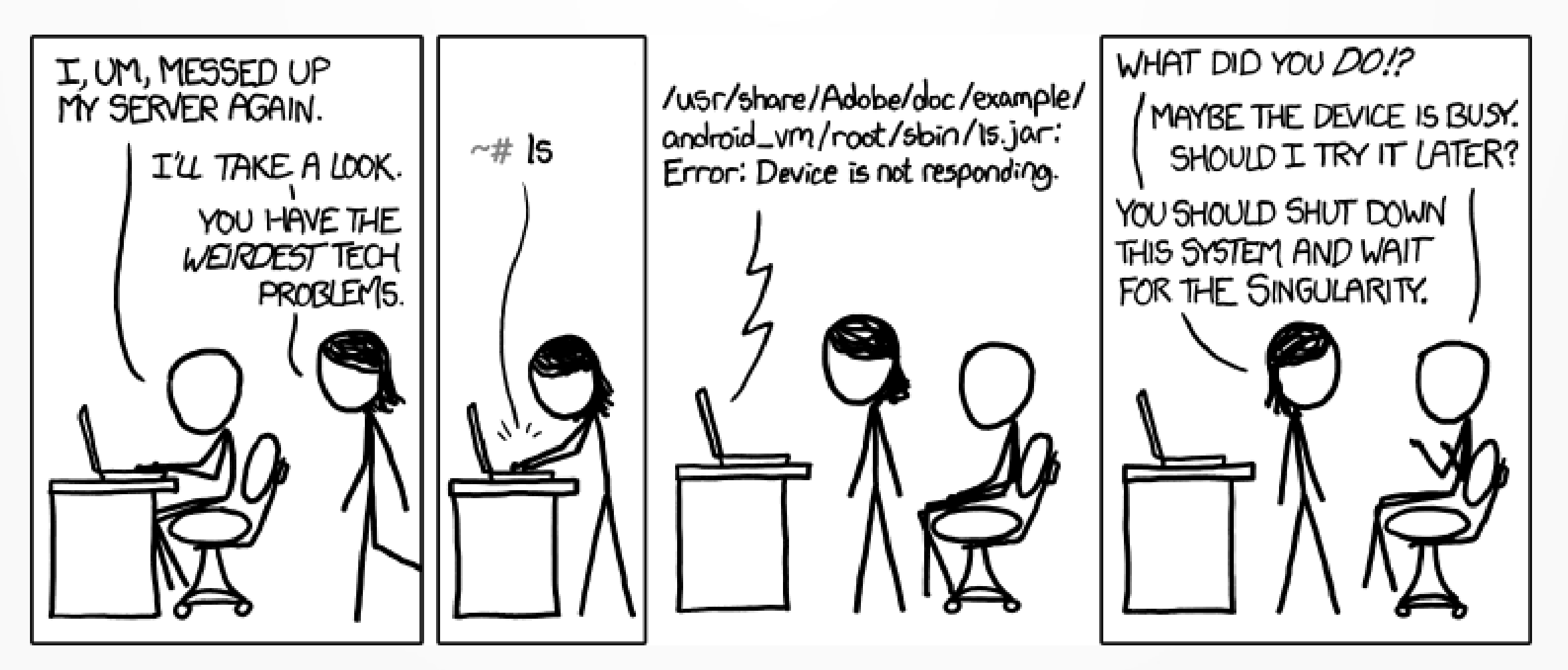

Src: https://xkcd.com/1084/

## FILE SYSTEM(S)

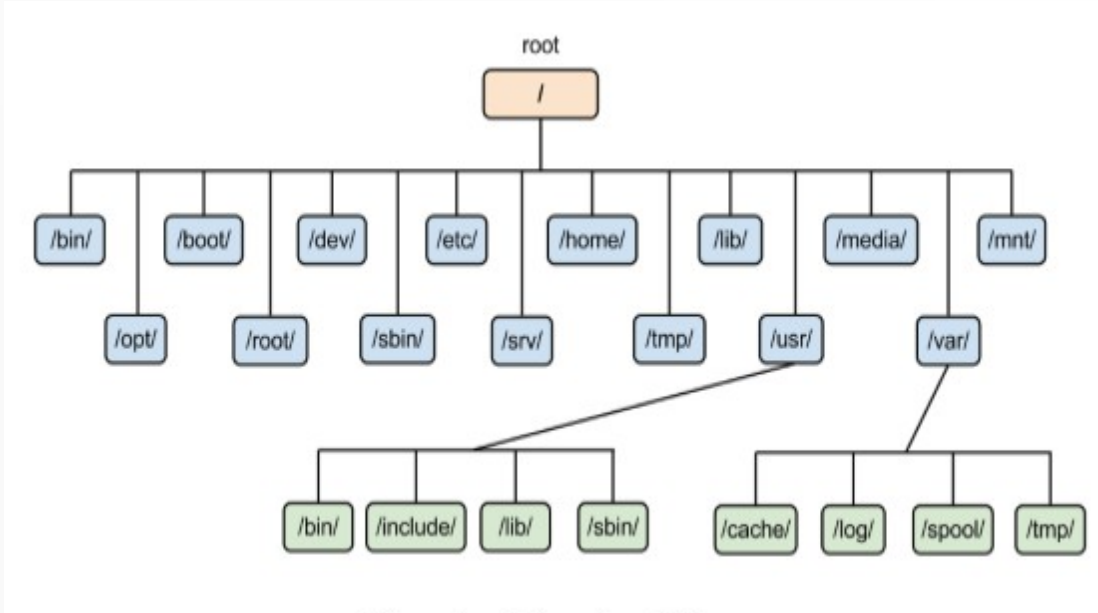

File system hierarchy of Linux

Src: https://thesagediary.com/2018/09/26/linux-file-system-directory-architecture/

- "everything is a file"
- /proc, /sys, /dev are special file system – not for normal files
- /home is typically where all user's home directories are placed
- /bin is linked to /usr/bin
- /sbin is linked to /usr/sbin

## OVERVIEW - DIRECTORIES

- > Every user has a home directory
  - /home/peter
- > There's always a working directory default to \$HOME
- Directories organize files. Contains:
  - Files
  - Directories
- Separate directories with /
- Directory commands
  - \$ cd # change directory
  - \$ pwd # print working directory
- Special directories
  - . # dot current directory
  - .. # two dots previous/parent directory
- Access to a directory, only if you have access to ALL parent directories

## OVERVIEU - FILES

- A directory is just a special kind of file (everything is a file)
- Files belong to a directory
- > Filename must be unique
- Special characters can be part of filenames using " "
  - Except /
- File commands
  - \$ Is # list directory content (list files)
  - \$ cat # print content of file
  - \$ file # print type of file
  - \$ chmod # change security of files
- Links symlink/hardlink

## FILE SYSTEMS THE QUICK GUIDE

- A file system is a structure put onto a block device
- A file system must be mounted to the "tree" to be active
- Lots of different file systems exist:
  - vfat, ext2, ext4, ntfs, brtfs, xfs, reiserfs
- You can mount network based file systems too (like nfs)
- Only root can mount disks
  - Exception "fuse" allows users to mount under some circumstances, such as your USB when you insert it

## SPECIAL FILE SYSTEMS

- > /proc
  - Kernel configuration/state files
- ≻ /sys
  - Kernel modules current settings
- /dev
  - Device definitions (mknod special files)
- /boot
  - A real file system, but special structure needed for boot

## Let me Service You

## Systemd and system processes

### LET ME SERVICE YOU!

- Introducing "systemd" no cussing now!
- Controls what runs, where and how on your system
- Some terms (but not all)
  - Service: A process with a specific purpose. le. httpd.service is the Apache web server
  - Target: Defines a group of services (and more) to be activated. Once activated the target is considered reached
    - graphical.target, multi-user.target, recovery.target ....
  - Socket: When activity on a socket happens (network or otherwise) this process runs
  - Mount: A mount point, mounts can be static or automated
- Controlled/managed via "systemctl" command

## SUSTEMETL

- Can be run with or without root. Run as a user, it can only manage/show user processes.
- # systemctl status
- # systemctl status httpd.service
- # systemctl start
- # systemctl --failed
- # systemctl stop
- # systemctl isolate <target>
- # systemctl -t service|target|mount|socket

## SYSTEMCTL BOOT TARGETS

- Important targets (used to be run-levels):
  - graphical.target
  - multi-user.target
  - emergency.target
- > Disable graphical environment
  - \$ systemctl isolate multi-user.target
- Enable graphical environment
  - \$ systemctl isolate graphical.target
- Current boot target
  - \$ systemctl get-default
- New boot target
  - \$ systemctl set-default multi-user.target

## HOW'S MY SYSTEM POING?

## # systemctl status

|           |                |            | -2003 /usr/lin/gnome-<br>-2905 ibus-daemonx:<br>-2909 /usr/libexec/ibu<br>-2910 /usr/libexec/ibu<br>-2912 /usr/libexec/gsc<br>-3039 /usr/libexec/gsc<br>-3040 /usr/libexec/gsc<br>-3041 /usr/libexec/gsc<br>-3045 /usr/libexec/gsc<br>-3045 /usr/libexec/gsc<br>-3051 /usr/libexec/gsc<br>-3051 /usr/libexec/gsc<br>-3054 /usr/libexec/gsc | hell<br>.mpanel disable<br>Is-extension-gtk3<br>Is-x11kill-daemon<br>I-smartcard<br>I-keyboard<br>I-ally-settings<br>I-sound<br>I-media-keys<br>I-print-notifications<br>I-vacom<br>I-mouse | / / UIII/ GIBH - C / USI / UII/ GIOME-SESSION |  |
|-----------|----------------|------------|----------------------------------------------------------------------------------------------------|----------------------------------------------------------------------------------------------------|-----------------------------------------------|--|
| boss.pete | erlarsen.org   |            |                                                                                                    |                                                                                                    |                                               |  |
| State:    | running        |            |                                                                                                    |                                                                                                    |                                               |  |
| Jobs:     | 0 queued       |            |                                                                                                    |                                                                                                    | lution-alarm-notify                           |  |
| Failed.   | Aunits         |            |                                                                                                    |                                                                                                    | -service<br>eak-tool-lid-inhibitor            |  |
| Cinco.    | Tue 2010 OF 20 | 14.01.14 5 | DT. Ab Confe                                                                                                    |                                                                                                    |                                               |  |
| Since:    | Ine 5018-02-58 | 14:21:14 E | DI; 4n OMIT                                                                                                    | i ago                                                                                                    |                                               |  |
| CGroup:   | 1              |            |                                                                                                    |                                                                                                    |                                               |  |
|           |                |            |                                                                                                    |                                                                                                    | -                                             |  |

Jobs: 0 queued Failed: 0 units

CGroup:

Since: Tue 2019-05-28 14:21:14 EDT; 4h 6min ago

—2679 gdm-session-worker [pam/gdm-password]

2780 /usr/libexec/gnome-session-binary

−user-1601400001.slice →session-2.scope

Introduction to Linux - NOVALUG

peter@boss:~

–2720 /usr/bin/gnome-keyring-daemon --daemonize --login —2734 /usr/libexec/gdm-x-session --run-script /usr/bin/gnome-session —2745 /usr/libexec/Xorg vt2 -displayfd 3 -auth /run/user/1601400001/gdm/Xauthority -background no>

### Web server management

- Is there a service?
  - systemctl status httpd.service
- Yes!
  - Disabled
  - Not Running
- # systemctl start httpd
  - Returns nothing this is linux. It means "all ok"
- # systemctl status httpd

| [peter@bos                   | s ~j\$ systemctl status nttpd                                                    |
|------------------------------|----------------------------------------------------------------------------------|
| <ul> <li>httpd.se</li> </ul> | vice - The Apache HTTP Server                                                    |
| Loaded:                      | loaded (/usr/lib/systemd/system/httpd.service; disabled; vendor preset: disabled |
| Drop-In:                     | /usr/lib/systemd/system/httpd.service.d                                          |
|                              | L-php-fpm.conf                                                                   |
| Active:                      | inactive (dead)                                                                  |
| Docs:                        | man:httpd.service(8)                                                             |
|                              |                                                                                  |
#### RUNNING SERVICE STATUS

| [peter@boss ~]\$ systemctl status httpd                                                                                                    |
|----------------------------------------------------------------------------------------------------|
| httpd.service - The Apache HTTP Server                                                                                                    |
| Loaded: loaded (/usr/lib/systemd/system/httpd.service; disabled; vendor preset: disabled)                                                                                                    |
| Drop-In: /usr/lib/systemd/system/httpd.service.d                                                                                                    |
| L_php-fpm.conf                                                                                                    |
| Active: active (running) since Tue 2019-05-28 18:37:10 EDT; 43s ago                                                                                                    |
| Docs: man:httpd.service(8)                                                                                                    |
| Main PID: 9650 (httpd)                                                                                                    |
| Status: "Running, listening on: port 80"                                                                                                    |
| Tasks: 213 (limit: 4915)                                                                                                    |
| Memory: 21.1M                                                                                                    |
| CGroup: /system.slice/httpd.service                                                                                                    |
| —9650 /usr/sbin/httpd -DFOREGROUND                                                                                                    |
| —9657 /usr/sbin/httpd -DFOREGROUND                                                                                                    |
| —9659 /usr/sbin/httpd -DFOREGROUND                                                                                                    |
| —9660 /usr/sbin/httpd -DFOREGROUND                                                                                                    |
| └─9661 /usr/sbin/httpd -DFOREGROUND                                                                                                    |
| 가는 이 가슴을 가슴을 가슴을 다 가슴을 다 가슴을 다 가슴을 다 가슴을 다 가슴을 다 가슴을 다 가슴을 다 가슴을 다 가슴을 다 가슴을 다 가슴을 다 가슴을 다 가슴을 다 가슴을 다 가슴을 다 같다.<br>이 가슴을 다 가슴을 다 같은 것을 다 가슴을 다 가슴을 다 가슴을 다 가슴을 다 가슴을 다 가슴을 다 가슴을 다 가슴을 다 가슴을 다 가슴을 다 가슴을 다 가슴을 다 같다. 것을 다 가슴을 다 같다. |
| May 28 18:37:09 boss.peterlarsen.org systemd[1]: Starting The Apache HTTP Server                                                                                                    |
| May 28 18:37:10 boss.peterlarsen.org httpd[9650]: Server configured, listening on: port 80                                                                                                    |
| May 28 18:37:10 boss.peterlarsen.org systemd[1]: Started The Apache HTTP Server.                                                                                                    |
|                                                                                                    |

# HOUI TO RUN A SERVICE ON BOOT

- Service must be enabled to be activated at boot
- # systemctl enable httpd.service
- To start and enable a service with the same command
- # systemctl enable --now httpd.service
- Note for services the ".service" is optional

#### **advanced systemd commands**

- # systemd-analyze
  - Blame what's taking so long at boot?
  - Plot Describe all tasks and tim graphically
  - Dot dependency graph

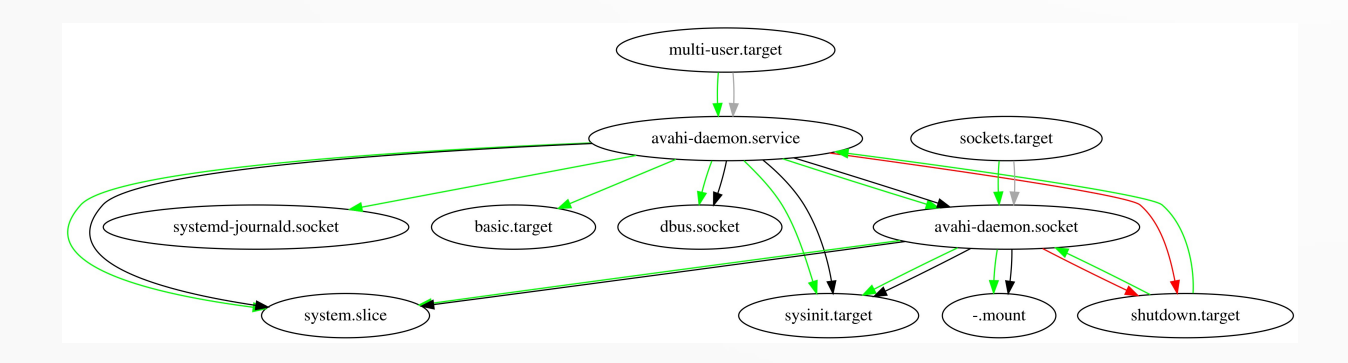

| ٩                                  | peter@bo      | ss:~ |
|------------------------------------|---------------|------|
| UNIT FILE                          | STATE         |      |
| proc-sys-fs-binfmt_misc.automount  | <u>static</u> |      |
| mount                              | generated     |      |
| boot-efi.mount                     | generated     |      |
| boot.mount                         | generated     |      |
| dev-hugepages.mount                | static        |      |
| dev-mqueue.mount                   | static        |      |
| home.mount                         | generated     |      |
| opt-export.mount                   | generated     |      |
| proc-fs-nfsd.mount                 | static        |      |
| proc-sys-fs-binfmt_misc.mount      | static        |      |
| sys-fs-fuse-connections.mount      | static        |      |
| sys-kernel-config.mount            | static        |      |
| sys-kernel-debug.mount             | static        |      |
| tmp.mount                          | static        |      |
| var-lib-libvirt-images.mount       | generated     |      |
| var-lib-machines.mount             | static        |      |
| var-lib-nfs-rpc_pipefs.mount       | static        |      |
| VirtualMachines.mount              | generated     |      |
| cups.path                          | enabled       |      |
| ostree-finalize-staged.path        |               |      |
| systemd-ask-password-console.path  | static        |      |
| systemd-ask-password-plymouth.path | static        |      |
| systemd-ask-password-wall.path     | <u>static</u> |      |
| session-2.scope                    | transient     |      |
| session-cl.scope                   | transient     |      |
| abrt-ccpp.service                  |               |      |
| abrt-journal-core.service          | enabled       |      |
| abrt-oops.service                  | enabled       |      |
| abrt-pstoreoops.service            |               |      |
| abrt-vmcore.service                | enabled       |      |
| abrt-xorg.service                  | enabled       |      |
| abrtd.service                      |               |      |
| accounts-daemon service            | enahled       |      |

Introduction to Linux - NOVALUG

### SYSTEMD UNIT DETAILS

# systemctl show <unit>

\$ systemctl show httpd.service | grep Exec ExecMainStartTimestamp=Tue 2019-05-28 18:37:09 EDT ExecStart={ path=/usr/sbin/httpd ; argv[]=/usr/sbin/httpd \$OPTIONS -DFOREGROUND ; ignore\_errors=no ; start\_time=[Tue 2019-05-28 18:37:09 EDT] ; stop\_time=[n/a] ; pid=9650 ; code=(null) ; status=0/0 } ExecReload={ path=/usr/sbin/httpd ; argv[]=/usr/sbin/httpd \$OPTIONS -k graceful ; ignore\_errors=no ; start\_time=[n/a] ; stop\_time=[n/a] ; pid=0 ; code=(null) ; status=0/0 }

- Custom service files in letclsystemdluserl
- System defined service files in / usrlliblsystemdlsysteml
- You can customize system units in *letclsystemdlsysteml*

## What's going on?

## **Diagnostics and logs**

Introduction to Linux - NOVALUG

### Getting Answers

- Did you notice the log output from systemctl status??
- Journald is responsible for all log data from everything running
- No longer will there be messy files in / var llog1 By default journald keeps the logs in binary searchable databases (journal files).
- Read journald data using "journalctl" command.
- Very flexible. Searches by unit, message type, time, boot etc. etc.

#### I WANT TO SEE MY "MESSAGE" LOG!

\$ journalctl

- Yup that's it
- You typed more when you wrote:
  - \$ sudo tail -100 /var/log/messages

- > \$ journalctl -u avahi-daemon -b 0
- Show logs since this computer started for the service "avahi-daemon"

[peter@boss systemd]\$ journalctl -u avahi-daemon -b 0 -- Logs begin at Tue 2019-04-16 09:44:02 EDT, end at Tue 2019-05-28 19:52:12 EDT. --May 28 18:21:19 boss.peterlarsen.org systemd[1]: Starting Avahi mDNS/DNS-SD Stack... May 28 18:21:19 boss.peterlarsen.org avahi-daemon[1602]: Found user 'avahi' (UID 70) and group 'avahi' (GID 70). May 28 18:21:19 boss.peterlarsen.org avahi-daemon[1602]: Successfully dropped root privileges. May 28 18:21:19 boss.peterlarsen.org avahi-daemon[1602]: avahi-daemon 0.7 starting up. May 28 18:21:19 boss.peterlarsen.org avahi-daemon[1602]: Successfully called chroot(). May 28 18:21:19 boss.peterlarsen.org avahi-daemon[1602]: Successfully dropped remaining capabilities. May 28 18:21:19 boss.peterlarsen.org avahi-daemon[1602]: No service file found in /etc/avahi/services. May 28 18:21:19 boss.peterlarsen.org avahi-daemon[1602]: Network interface enumeration completed. May 28 18:21:19 boss.peterlarsen.org avahi-daemon[1602]: Server startup complete. Host name is boss.local. Local service cookie is 2137494883. May 28 18:21:19 boss.peterlarsen.org systemd[1]: Started Avahi mDNS/DNS-SD Stack. May 28 18:21:21 boss.peterlarsen.org avahi-daemon[1602]: Joining mDNS multicast group on interface virbr0.IPv4 with address 192.168.122.1. May 28 18:21:21 boss.peterlarsen.org avahi-daemon[1602]: New relevant interface virbr0.IPv4 for mDNS. May 28 18:21:21 boss.peterlarsen.org avahi-daemon[1602]: Registering new address record for 192.168.122.1 on virbr0.IPv4. May 28 18:21:24 boss.peterlarsen.org avahi-daemon[1602]: Joining mDNS multicast group on interface enp6s0.IPv6 with address fe80::13e2:4d4c:b1cd:5579. May 28 18:21:24 boss.peterlarsen.org avahi-daemon[1602]: New relevant interface enp6s0.IPv6 for mDNS. May 28 18:21:24 boss.peterlarsen.org avahi-daemon[1602]: Registering new address record for fe80::13e2:4d4c:b1cd:5579 on enp6s0.\*. May 28 18:21:24 boss.peterlarsen.org avahi-daemon[1602]: Joining mDNS multicast group on interface enp6s0.IPv4 with address 192.168.12.15. May 28 18:21:24 boss.peterlarsen.org avahi-daemon[1602]: New relevant interface enp6s0.IPv4 for mDNS. May 28 18:21:24 boss.peterlarsen.org avahi-daemon[1602]: Registering new address record for 192.168.12.15 on enp6s0.IPv4.

#### **JOVANCED LOG VIEWING**

- \$ journalctl --utc
   Show all timestamps in UTC (timezone)
- > \$ journalctl –list-boots
- Show logs from the previous boot
- > \$ journalctl --since=<time> --until=<time>
  - journalctl --since 09:00 --until "2 hours ago"
- > \$ journalctl \_PID=<pid>
- \$ journalctl -k

Kernel messages – also known as **dmesg** if you just want the current kernel messages.

| - 5 | b1a90739e314461889862caad66fd1c9 | Sun | 2019-05-26 | 06:54:31 | EDT–Sun | 2019-05-26 | 19:02:40 | ED |
|-----|----------------------------------|-----|------------|----------|---------|------------|----------|----|
| -4  | 4db50cd0c2a7410cbf9d066759f90783 | Mon | 2019-05-27 | 08:11:17 | EDT-Mon | 2019-05-27 | 22:11:33 | ED |
| -3  | 75088d61279a4083b6fe8e1f0405362e | Tue | 2019-05-28 | 06:44:48 | EDT-Tue | 2019-05-28 | 15:57:44 | ED |
| -2  | 5c1999b5be4d44b797577391be276d4f | Tue | 2019-05-28 | 11:58:25 | EDT-Tue | 2019-05-28 | 15:59:46 | ED |
| -1  | cb195d8d55854119adc2633964df7ba1 | Tue | 2019-05-28 | 12:00:22 | EDT-Tue | 2019-05-28 | 18:20:42 | ED |
| 0   | a989c68c0ff24a868baba117eec7f61a | Tue | 2019-05-28 | 14:21:13 | EDT-Tue | 2019-05-28 | 20:01:05 | ED |
|     |                                  |     |            |          |         |            |          |    |

### EVERYCHING PRODUCES LOGS

- The kernel when loading is very chatty
  - \$ dmesg (or journalctl --dmesg or journalctl -k)
  - Show all kernel messages since boot
  - Hardware and system issues are typically found here
- Sometimes you have to turn up verbosity to see what's really going on
- "Does not work" isn't a diagnosis!
- Look for messages that contradict expected functionality

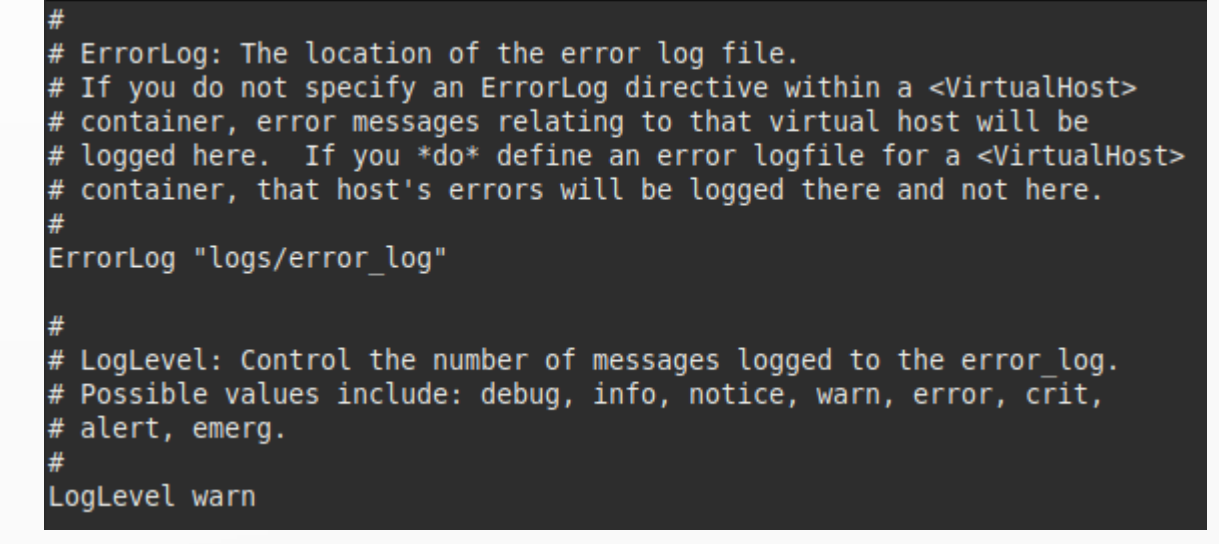

#### FILE/REPORT BUGS!

- If you encounter things that do not work:
  - Try to reproduce the issue on another machine if possible
  - Update to latest version
  - If still an issue, create a bugzilla/jira etc.
     Projects use different reporting tools so look at the project web-site for a reporting tool.
  - Major BZ site for Fedora https://bugzilla.redhat.com/
  - Provide a short description of issue, expected results and what you're receiving. Enclose all the log data you can find
- \* "abrt" will automatically report crashes if you enable it

# Talk to me!

## NETWORKING

Introduction to Linux - NOVALUG

# IT'S ERSU

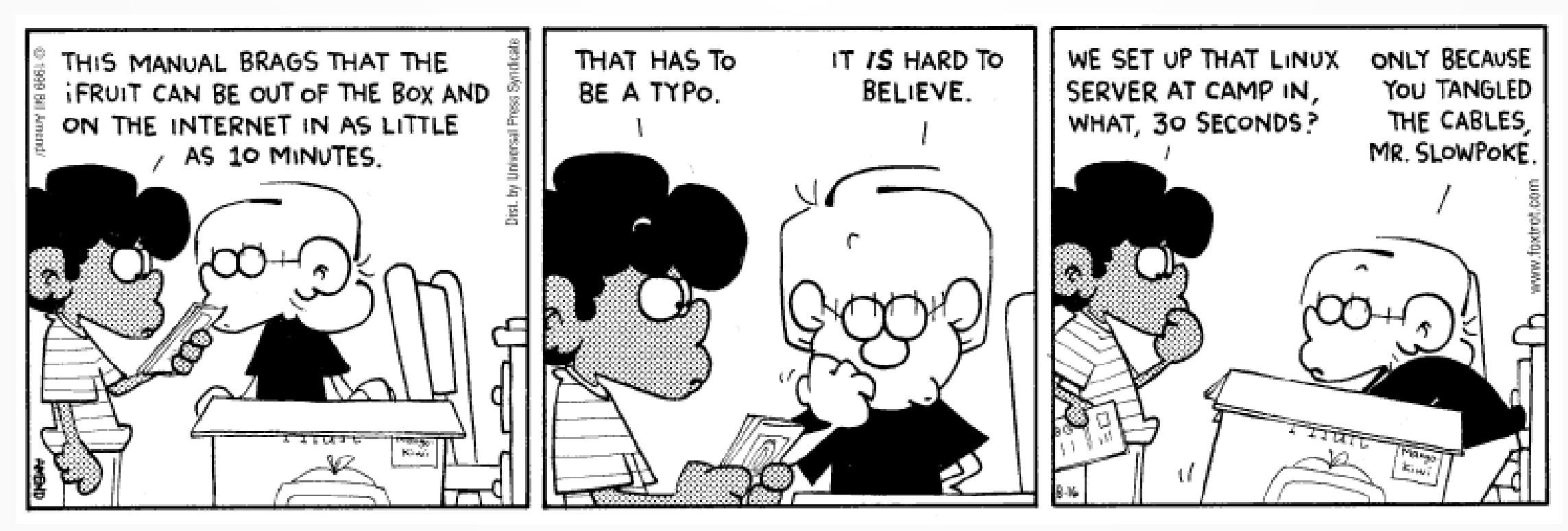

Src: http://folk.uio.no/hpv/linuxtoons/foxtrot.1999-08-16.png

### NETWORK MANAGER

- Network Manager aka NetworkManager
  - See, no acronym!!
- Network Manager is a single place to manage devices, connections, VPN, Bridges, WiFi and other radios
- Network Manager is integrated into dbus and systemd. It reacts automatically to changes and reports changes back, so services can adjust as network availability changes
- Nice GUI built into Gnome, KDE and many other DE's to easily setup WiFi and other networks

#### WHAT CAN NETWORK MANAGER DO?

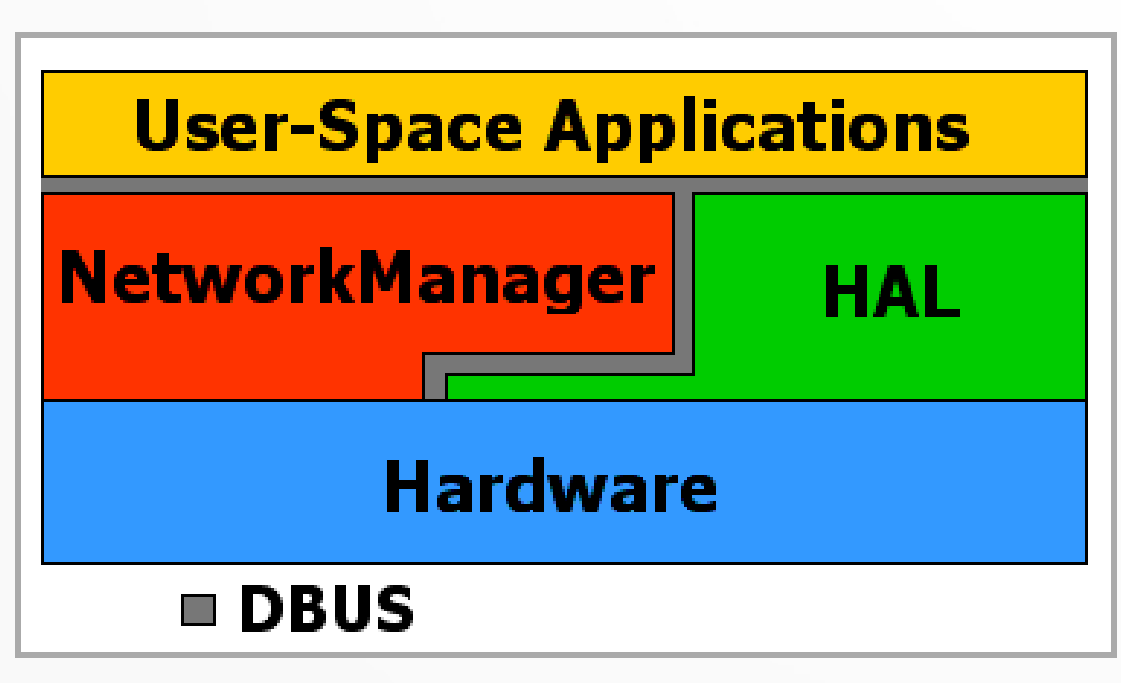

Src: https://www.linuxjournal.com/article/7745

- Notifies the system about network changes
- Manage
  - Wire Network
  - WiFi
  - Bluetooth
  - VPN
  - Mobile Network

### NETWORK MANAGEMENT

- Note we did not configure networking when installing but it worked right away?
- Ordinary use do not require any network setup. Your computer gets an IP address and everything is happy
- Gnome and other displays are Network
   Manager components

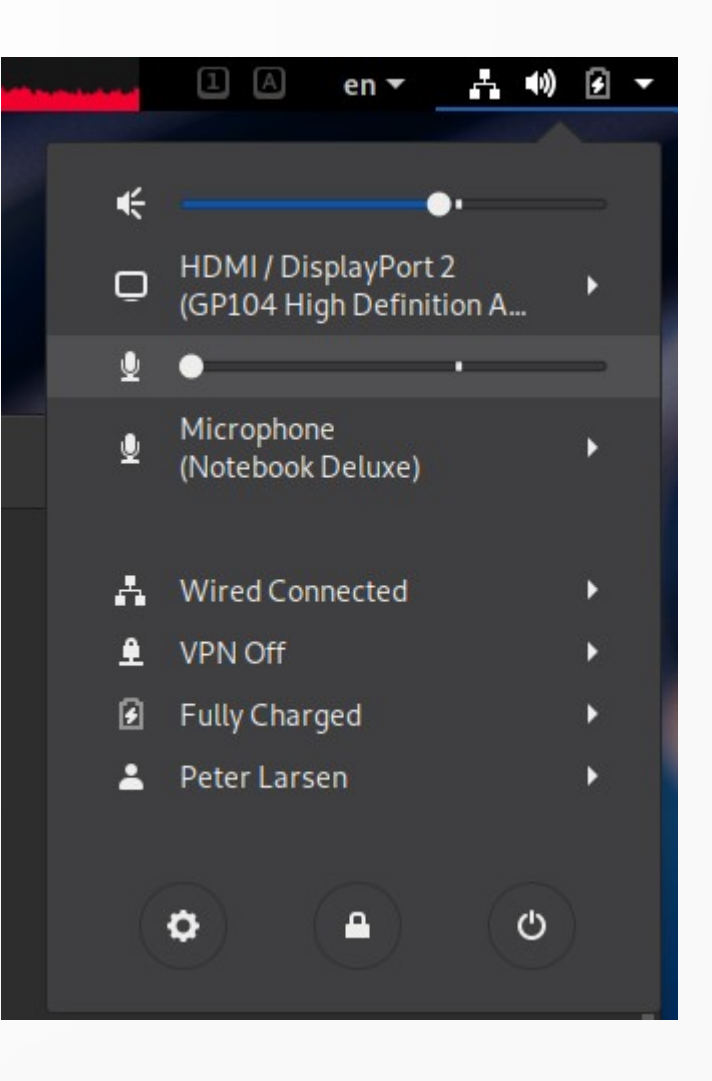

# BASIC COMMANDS

## \$ nmcli

General information of <u>all</u> networking stuff.

Show all connections

## \$ nmcli d

Show all network devices

## > \$ nmcli r

Show all radio device status

| [peter@b | poss conf]\$ nmcli                                   |
|----------|------------------------------------------------------|
| enp6s0:  | connected to enp3s0                                  |
|          | "Intel I211"                                         |
|          | ethernet (igb), 4C:ED:FB:73:BD:8F, hw, mtu 1500      |
|          | ip4 default                                          |
|          | inet4 192.168.12.15/24                               |
|          | route4 192.168.12.0/24                               |
|          | route4 0.0.0.0/0                                     |
|          | INELO 1880::1382:404C:D1C0:55/9/64                   |
|          | route6 ff00::/04                                     |
|          | 100120 110078                                        |
| virbr0:  | connected to virbr0                                  |
|          | "virbr0"                                             |
|          | bridge, 52:54:00:09:47:BE, sw, mtu 1500              |
|          | inet4 192.168.122.1/24                               |
|          | route4 192.168.122.0/24                              |
|          |                                                      |
| lo: unma | anaged                                               |
|          | "lo"                                                 |
|          | loopback (unknown), 00:00:00:00:00:00, sw, mtu 65536 |
| uisheo . | ate, uppercad                                        |
|          | lic: unmanageu                                       |
|          | VIIDI0-11C<br>tup 52:54:00:00:47:8E cv mtu 1500      |
|          | tun, 52.54.00.09.47.BE, Sw, mtu 1500                 |
| DNS cont | figuration:                                          |
|          | servers: 192.168.11.12 192.168.11.45                 |
|          | interface: enp6s0                                    |

# CONNECTIONS?

- A device represents a network device in system
- A connection is a particular configuration which is applied to a device
- Multiple connections for a device
  - Ie. multiple WiFi definitions
  - Work/home network settings
- > Advanced features also supported
  - Teaming, QoS, VPN, Virtual Networks etc.

#### SETTING UP NETWORK FROM NMCLI

- Required knowledge for any administrator certification exam.
- Required when setting up head-less servers or servers in the cloud
- A LOT easier than creating a random text file and setting variables that if spelled wrong are ignored

### STATIC IP SETUP EXAMPLE

- Added a new network device to the demo install
- # nmcli d

| [root@lo | calhost ~] | # nmcli d  |          |    |                |        |            |   |
|----------|------------|------------|----------|----|----------------|--------|------------|---|
| DEVICE   | TYPE       | STATE      |          |    |                | CONNEC | CTION      |   |
| enp1s0   | ethernet   | connected  |          |    |                | Wired  | connection |   |
| enp7s0   | ethernet   | connecting | (getting | IΡ | configuration) | Wired  | connection | 2 |
| lo       | loopback   | unmanaged  |          |    |                |        |            |   |

- Note the device names: enp1s0 and enp7s0 these aren't "eth0" and "eth1"
- Predictable Names we name devices so we can easily find them in the hardware. "eth0" tells you nothing about what port in the back of the customer with 8 ethernet ports
  - "en" -> EtherNet
  - "p1" -> Bus/port number (1)
  - "s0" -> Slot number (0)

#### Get on unth L CREATE DETIIORK

#### A new device was created

But no IP!

| [root@l | ocalhost ~ | ]# nmcli d        |             |    |                |       |            |   |
|---------|------------|-------------------|-------------|----|----------------|-------|------------|---|
| DEVICE  | ТҮРЕ       | STATE             |             |    |                | CONNE | CTION      |   |
| enp1s0  | ethernet   | connected         |             |    |                | Wired | connection |   |
| enp7s0  | ethernet   | connecting        | (getting    | IΡ | configuration) | Wired | connection | 2 |
| lo      | loopback   | unmanaged         |             |    |                |       |            |   |
|         | [root@]    | ocalhost ~l# in a | show_enp7s0 |    |                |       |            |   |

3: enp7s0: <BROADCAST,MULTICAST,UP,LOWER\_UP> mtu 1500 qdisc fq\_codel state UP group default qlen link/ether 52:54:00:cb:11:02 brd ff:ff:ff:ff:ff:ff [root@localhost ~]#

- Connection was created  $\succ$ but not associated with a device
- # nmcli c up "Wired connection 2" ifname enp7s0
  - It times out?? What happened?
  - # journalctl -xe NM\_CONNECTION=feb882a4-b884-348f
- No DHCP! We have to this totally by hand!

| [root@localnost ~]# | nmcli c                              |          |        |
|---------------------|--------------------------------------|----------|--------|
| NAME                | UUID                                 | TYPE     | DEVICE |
| Wired connection 1  | 876052c7-db7a-33d5-a832-cdccb3016a52 | ethernet |        |
| Wired connection 2  | feb882a4-b884-348f-84fd-2bc931681523 | ethernet |        |
| [root@localhost ~]# |                                      |          |        |

#### **JODING STATIC IP THE HARD WAY**

- # nmcli c mod "Wired connection 2" ipv4.method manual
- # nmcli c mod "Wired connection 2" ipv4.addresses 192.168.190.5/2"
- # nmcli c mod "Wired connection 2" ipv4.gateway 192.168.190.1
- We have a basic setup working yay!
- Create our own connection (on one line):
   # nmcli c add con-name mycon ifname enp0s7 type ethernet ipv4 192.168.190.5/24 gw4 192.168.190.1
- But you do not have to remember all the variables!!
   # nmcli c edit "Wired connection 2"
   This will enter an editor where you can see all the settings and just change them interactively.

#### OTHER COOL NETWORK MANAGER CLI

- # nmcli d wifi list Show me some wifi!
- # nmcli d statusStatus of all devices

| USE | SSID  | MODE  | CHAN | RATE       | SIGNAL | BARS | SECURITY |
|-----|-------|-------|------|------------|--------|------|----------|
|     |       |       |      |            |        |      |          |
|     |       |       |      |            |        |      |          |
|     |       |       |      |            |        |      |          |
|     |       |       |      |            |        |      |          |
|     |       |       |      |            |        |      |          |
|     |       | Infra |      | 270 Mbit/s | 65     |      |          |
|     | 129af | Infra |      | 270 Mbit/s | 62     |      | WPA3     |
|     |       |       |      |            |        | -    |          |
|     |       |       |      |            |        | -    |          |
|     |       |       |      |            |        |      |          |
|     |       |       |      |            |        |      |          |
|     |       |       |      |            |        | -    |          |
|     |       |       |      |            |        | -    |          |
|     |       |       |      |            |        |      |          |
|     |       |       |      |            |        |      |          |
|     |       |       |      |            |        |      |          |
|     |       |       |      |            |        |      |          |
|     |       |       |      |            |        |      |          |

Show me all the details nmcli -p -m multiline -f all con show Tell me again ....

## **BASH Scripting**

Introduction to Linux - NOVALUG

# BASH SCRIPTING

- Bourne Again Shell BASH
- The defacto standard shell on Linux
  - Plenty of alternatives: ksh, csh, fish, sh ....
- Most distributions still include other shells too
- Bash is the program that runs in the terminal window
  - Reads input from keyboard
  - Outputs to the terminal window
- The shell was one of the initial huge selling points for Unix extremely powerful and flexible compared to earlier systems
- Shells were created in the times of teletypes not CRTs!

### COMMAND LINE BASICS

- Note most things here can be redefined
  - do not take them for granted as working this way!
  - BASH can be reconfigured to change core behavior
- Format: cmd arg1 arg2 "arg3 with spaces" arg4.....
- First argument is always something to run, typically a binary program (doesn't have to be).
- All others are arguments to the program
- Programs can be separated by
  - ; & | > < space new-line
- > All programs have a return code 0 means "all ok". Everything else is an error code

## EXAMPLE - SIMPLE COMMAND

- \$ Is -I List files with details
- Program is "ls" parameter is "-l"
- Where is "ls" and how did bash find it?
  - \$ which Is
    - /usr/bin/ls
  - BASH uses variable \$PATH to search directories for an executable
    - \$ echo \$PATH
      - /usr/share/Modules/bin:/usr/local/bin:/usr/local/sbin:/usr/bin:/usr/sbin
    - Paths are separated by :
  - We can run a program using relative/full path ignores \$PATH
    - \$ lusrlbinlls -l

| [plarsen@loo | са | thost Pic | ctures]ş | ιι     |     |    |       |          |   |
|--------------|----|-----------|----------|--------|-----|----|-------|----------|---|
| total 144    |    |           |          |        |     |    |       |          |   |
| -rw-rw-r     | 1  | plarsen   | plarsen  | 129454 | May | 28 | 21:34 | file1.pn | g |
| -rw-rw-r     | 1  | plarsen   | plarsen  | 14067  | May | 28 | 20:49 | file2.pn | g |

#### RUNNING А ВІЛАКУ ПОТ ІП \$РӘСН

- Note the current directory is missing in \$PATH
- Programs must be in PATH or You must specify the path yourself
- Example to exec in current directory:
  - \$ ./hello
- Modify path in \$HOME/.bash\_profile
  - After modifying run
  - \$ source \$HOME/.bash\_profile

[plarsen@localhost hello]\$ cat hello.c #include <stdio.h>

```
int main() {
    printf("Hello World\n");
    return 0;
```

[plarsen@localhost hello]\$ gcc hello.c -o hello [plarsen@localhost hello]\$ hello bash: hello: command not found...

> [plarsen@localhost hello]\$ ./hello Hello World \_

### GLOBS AKA WILD CARDS

- BASH is responsible for processing GLOBs
  - ? matches any one character (or none)
  - \* matches any characters including nothing
- Did you know there is advanced patterns?
  - ?(pattern) matches zero or one of pattern
  - \*(pattern) matches zero or more of pattern
  - +(pattern) matches one or more of pattern
  - @(patterns) matches one of the given patterns
  - !(pattern) matches anything but the listed patterns

## VERY SPECIAL MATCHING RULES

- [] is a special way to create patterns using simple regular expressions
- S is -d [e-h][[:alnum:]][[:digit:]]\*.txt Matches files that starts with e,f,g,h followed by any alpha-nummeric character, followed by a number and ending in .txt

### EXPANSION DONE BY BASH

- Before BASH passes control to the program identified, parameter expansion is done.
- When using parameters that include GLOB characters, make sure to escape them or they will not be passed
- Escape: \?
   The character ? not expansion
- > Using quotes changes expansion
  - "" no expansion (globs) done. Variable expansion happens
  - ''- no expansion, no variables expanded

## LOTS OF PARAMETERS!

- Commands can process a lot of parameters
- \$ cat \*.txt
   Outputs the content of all files ending in .txt in the current directory.
- The shell replaces \*.txt with a list of fil [Plarsen@localhost demo]\$ cat file1? Hello10 Hello12 Hello13 Hello15 Hello16

iello17 iello18 iello19

# **SCRIPTING**

- Let the computer do the work for you
- Repetitive tasks should be made into a script/program that makes a single step out of many
- BASH is easily scripted. The commands typed on the command line can be inserted into a file and executed. No special cryptic stuff needed
- BASH offers a lot of control structures and features to manipulate data, testing conditionals, looping to make very complex tasks possible

# **BIMPLE SCRIPT**

- Create a file "compile.sh" with the following content:
  - #!/bin/bash gcc hello.c -o hello ./hello
- Make the file executable
  - chmod +x compile.sh
- ./compile.sh

Runs the script that compiles and then runs "hello.c"

#!/bin/bash tells bash what kind of program is used to interpret the content of this file

# MAKING SCRIPTS MORE GENERIC

What if we have a lot of programs and want to use the same script to compile and execute them?

```
#!/bin/bash
PROG="$1"
gcc "${PROG}.c" -0 "${PROG}"
./"${PROG}"
```

- \$1 = First parameter " " are required if there are spaces in the file name
- PROG= defines a variable "PROG"
- > \${PROG} returns the content of variable PROG

#### IMPORTANT SHELL/BASH FEATURES

- All programs read from standard-in (stdin) and write to standardout (stdout). All error messages are written to standard-error (stderr)
  - stdin = 0
  - stdout = 1
  - stderr = 2
- Streams can be created by coupling one programs stdout to anothers stdin
  - prog1 | prog2
#### IMPORTANT SHELL/BASH FEATURES

- Output can be redirected to a file instead of the screen prog > file
- Input can be redirected from a file instead of keyboard prog < file</p>
- You can suppress normal text but still get error messages prog >/dev/null
- > To append instead of overwrite use >>
- > prog1 | prog2 Send the output of prog1 into prog2 as input

# a few words about Security

- Linux is a multi-user system. It's meant to run many different programs from many different users at the same time
- File security
  - Files are owned by a user (the owner)
  - Users belong to groups. A file is associated with one group (group owner)
  - Access is defined by owner, group and "others"
    - r read
    - w write
    - x execute
    - These make up an octet r=4,w=2,x=1 a total of 7 (octet)
  - chmod changes access settings for a file
  - chown changes the owner of a file
- > All directories are files in Linux. Execute for a directory means "access but no peeking".

### SECURITY MADE SIMPLE

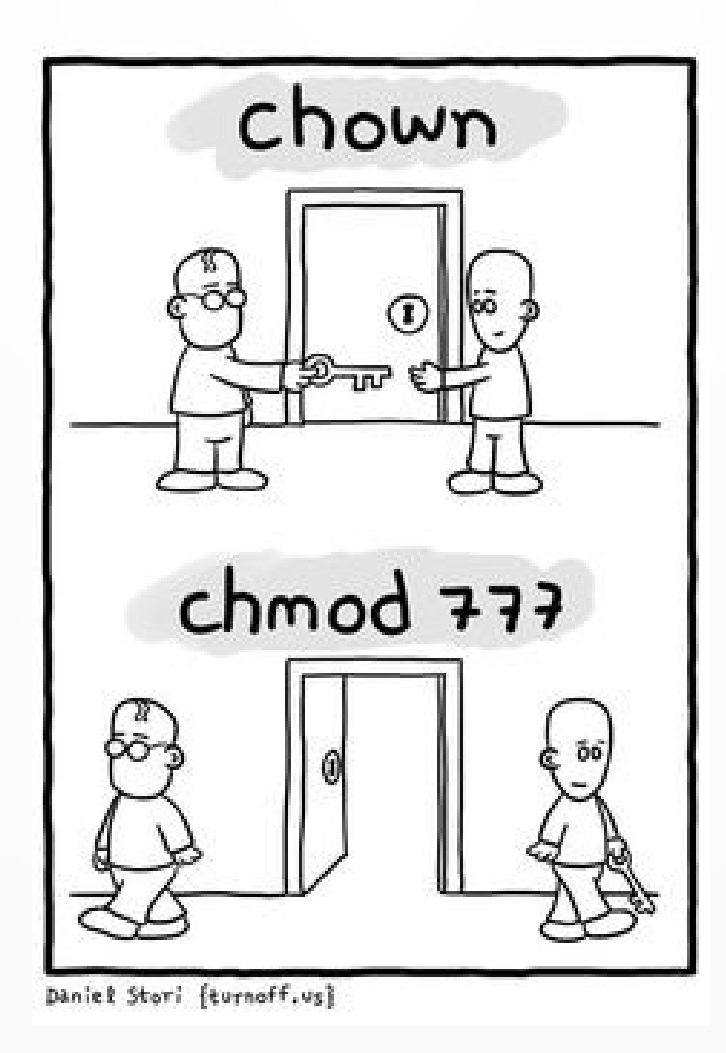

### *additional File Security*

- FACL File Access Control List
  - Rarely used provides very detailed access lists
  - Must be enabled on the mount point/file system to be active
  - Can specify users by name, multiple groups, priority lists etc.
- SELinux
  - Is default on all distributions. Do not disable it!
  - Labels files with a security label a policy engine controls which programs can do what operations with files of a given label.
  - This topic is not covered in detailed here.
    See https://people.redhat.com/duffy/selinux/selinux-coloring-book\_A4-Stapled.pdf for easy to understand guide

# FILE SECURITY

#### View

- "Is -I"
- "stat"
- Nautilus (filer) in the GUI
- Change
  - chmod
  - chown
  - chattr
- A 'secret' 4<sup>th</sup> octet exists beyond the scope of this talk

|                   | hello.c Properties                |           | × |
|-------------------|-----------------------------------|-----------|---|
| Basic             | Permissions                       | Open With |   |
| Owner:            | Me                                |           |   |
| Access:           | Read and write                    |           |   |
| Group:            | plarsen 🔻                         |           |   |
| Access:           | Read and write                    | -         |   |
| Others            |                                   |           |   |
| Access:           | Read-only                         | •         |   |
| Execute:          | Allow executing file as program   |           |   |
| Security context: | unconfined_u:object_r:user_home_t | :s0       |   |

# **SUDD**

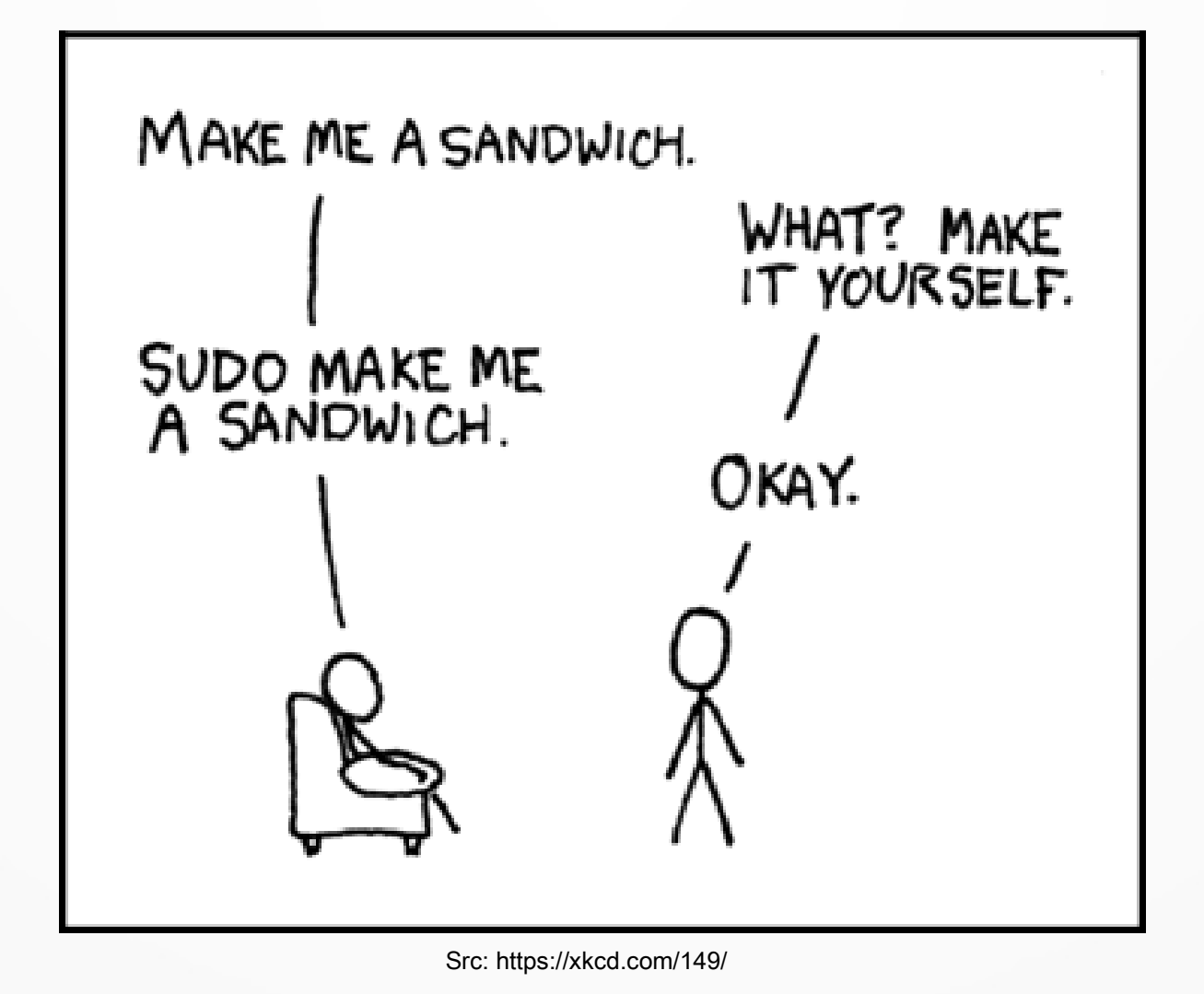

# **SUDO**

- To execute a command with escalated privileges
- \$ sudo systemctl restart sshd
- /etc/sudoers
  - Configuration file determining who can sudo, what a user can do and how
- A lot of systems defaults to allowing all users of the "wheel" group full sudo rights
  - # usermod -G wheel -a <username>
  - \$ id # to check membership

#### COMMON AND USEFUL COMMANDS

- Our easy to install SMALL system has more than 1600 commands installed this is not comprehensive
- basename, chgrp, chown, cp, date, dd, df, du, echo, ln, mkdir, cd, mv, ls, rm, rmdir, sort, stat, sum, tail, cat, touch, tr, wc, who, whoami, chroot, split, tee
- free, pkill, ps, top, vmstat, uptime, vmstat, which
- > dmesg, kill, findmnt, Isblk, Iscpu, mount, umount, sudo, blkid, fdisk, swapon, mkswap, swapoff, hwclock, mkfs

# Long Distance Relationships

# **SSH** and **Pals**

# **ACCESS TO A LINUX HOST**

- > All Linux systems provide terminal access
  - May add serial port terminal access like in the olden days
  - Virtual terminals created
    - Ctrl/Alt F1→F8
- Remote Access
  - SSH Secure Shell
  - Telnet nope, don't use it. Forget I wrote about it here!
  - VNC/Spice Graphical
  - Through exposed services like a Web Server

# BASIC USAGE - SSH

- By default, ssh server installed
  - May be disabled for security reasons
  - # systemctl enable -- now sshd
- To access
  - \$ ssh <servername>
- By default, uses the same username as current user
- SSH listens on port 22

# 50 UHAT'S DEAL?

\_ D X

[peter@cloud ~]\$ whoami peter [peter@cloud ~]\$ ssh dilbert peter@dilbert's password: Last login: Wed Jun 5 13:19:12 2019 from worklaptop.peterlarsen.org [peter@dilbert ~]\$ > Worst case, you enter password

- BEST case, a key authenticates you
  no password
- SSH can run commands remotely
- SSH can tunnel network traffic
- And much much more

[ocp@ocpbastion ~]\$ ssh ocp311 Last login: Thu Jun 6 23:09:03 2019 from 192.168.11.70 RedHat 7.6 x86\_64

FQDN: ocp311.ose3.peterlarsen.org (192.168.11.65) Processor: Intel Xeon E312xx (Sandy Bridge) Kernel: Linux Memory Free: 1.26 GiB [ocp@ocp311 ~]\$

## SSH TYPICAL USE CASES

- System administration
  - Automated/unprompted access to remote systems
  - Secure communication
  - Automation Ansible would not work without ssh!
- Script access to remote systems
- Network access to systems behind firewalls

# Setting up SSH keys

- \$ ssh-keygen
  - Follow the prompts
- Copy the public key to the remote system
  - \$ ssh-copy-id <remote host>
  - Login the old fashioned way
- Done test it out
  - \$ ssh <remote host>
  - NO PASSWORD!!

## access behind fireuiall

- I'm remote need access to "secret-host" behind firewall. We have a bastion host "bastion" I can log into remotely
- \$ ssh -L 8080:secret-host:80 bastion
- I can now access the secret-host:
  - http://localhost:8080/

## OTHER EXAMPLES

- \$ ssh -l <user> <server>
  - Login as a specific user
- \$ ssh -i <keyfile> <server>
  - Login using a specific keyfile
- \$ ssh -vvv <server>
  - Get really verbose output on what's going on
  - Great for debugging

## a FINAL WORD ON SSH

- In large enterprise environments, SSH will be locked down
  - No access to root
  - No password authentication possible
  - Strong keys required
  - Only specific hosts are allowed access for a specific user
  - Keys are centralized not stored per host

### LINUX IS EVERYMHERE!

Ded, what are clouds of? made of? Linux Servers, mostly.

Src: https://programming.codes/computer-programming-humor/

# CHANK YOU!!

**Reach me** 

# ego.alter@gmail.com @egoalter